# **TD Active Directory phase 1**

# Table des matières

| Installation et configuration d'Active Directory sur un serveur Windows 2022 : 2 |
|----------------------------------------------------------------------------------|
| Étape 1 : Installation des rôles et fonctionnalités 2                            |
| Étape 2 : Configuration d'Active Directory3                                      |
| Étape 3 : Vérification de l'installation d'Active Directory                      |
| Création D'unité organisationnelle :7                                            |
| Étape 1 : Accès à la console d'administration Active Directory                   |
| Étape 2 : Création des unités organisationnelles (OU)7                           |
| Étape 3 : Déplacement des utilisateurs et groupes dans les OU appropriées 8      |
| Justification des étapes :9                                                      |
| Mise en place serveur secondaire AD :10                                          |
| Mise en place serveur AD CORE :12                                                |
| GPO :13                                                                          |
| Créer une GPO lié à l'unité d'organisation étude :13                             |
| Stratégies de mot de passe :18                                                   |
| Création GPO script ouverture :19                                                |
| Création GPO Pour déployé application :20                                        |
| GPO accès strict minimum au bureau Windows :21                                   |

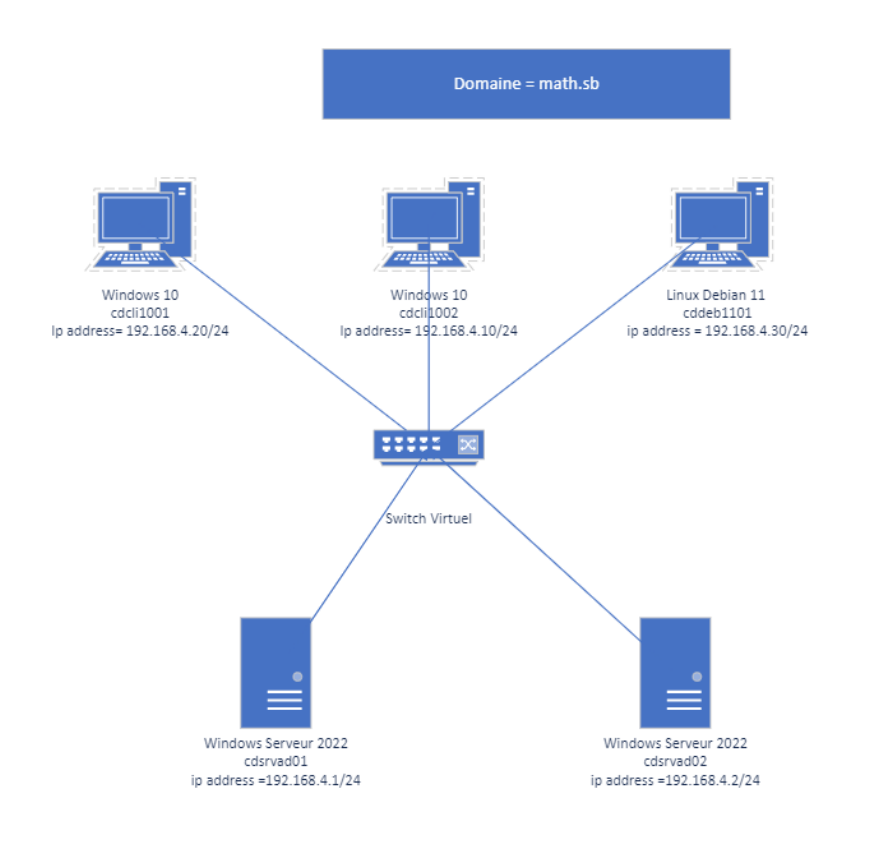

# Installation et configuration d'Active Directory sur un serveur Windows 2022 :<sup>1</sup>

#### Étape 1 : Installation des rôles et fonctionnalités

- Ouvrir le "Gestionnaire de serveur" sur le serveur Windows 2022.
- Sélectionner "Gérer" dans le coin supérieur droit, puis choisir "Ajouter des rôles et fonctionnalités".

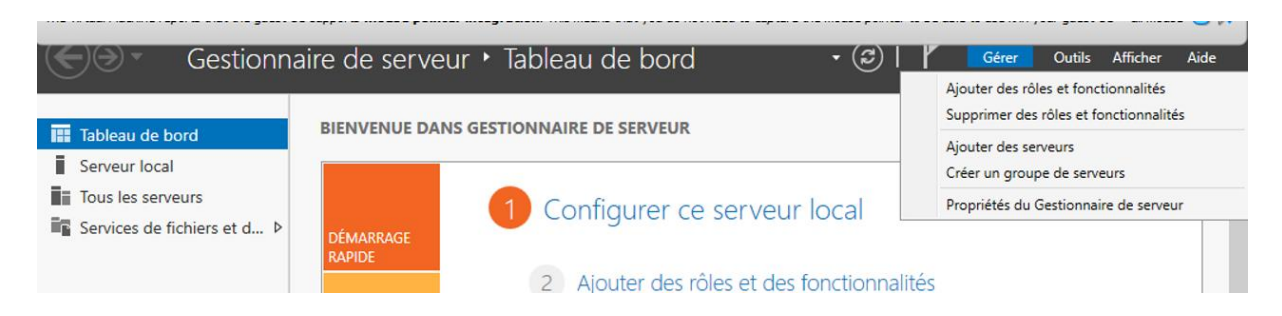

| Assistant Ajout de rôles et de | fonctionnalités                                                                                                    | -                                                               |                 | ×   |
|--------------------------------|----------------------------------------------------------------------------------------------------|-----------------------------------------------------------------|-----------------|-----|
| Sélectionner le t              | ype d'installation                                                                                                    | SERVEUR DE                                                      | CDSRVA          | D01 |
| Avant de commencer             | Sélectionnez le type d'installation. Vous pouvez installer des n<br>ordinateur physique ou virtuel en fonctionnement, ou sur un | ôles et des fonctionnalités su<br>disque dur virtuel hors conne | ir un<br>exion. |     |
| Sélection du serveur           | Installation basée sur un rôle ou une fonctionnalité                                                                            |                                                                 |                 |     |
|                                | Configurez un serveur unique en ajoutant des rôles, des se                                                                      | rvices de rôle et des fonction                                  | inalités.       |     |
|                                | Installation des services Bureau à distance                                                                                     |                                                                 |                 |     |
|                                | Installez les services de rôle nécessaires à l'infrastructure V<br>déployer des bureaux basés sur des ordinateurs virtuels ou   | DI (Virtual Desktop Infrastruc<br>u sur des sessions.           | ture) pou       | r   |

#### • Cocher la case "Services AD DS".

| Rôles de serveurs | Attestation d'intégrité de l'appareil              |
|-------------------|----------------------------------------------------|
| Fonctionnalités   | Hyper-V                                            |
| AD DS             | Serveur DHCP                                       |
| Confirmation      | Serveur DNS                                        |
|                   | Service Guardian hôte                              |
|                   | Services AD DS                                     |
|                   | Services AD LDS (Active Directory Lightweight Dire |
|                   | Services AD RMS (Active Directory Rights Manager   |
|                   | Services Bureau à distance                         |
|                   | Services d'activation en volume                    |
|                   | Services d'impression et de numérisation de docur  |

• Cliquer sur "Suivant" jusqu'à la fin de l'assistant, puis cliquer sur "Installer".

| Assistant <sup>®</sup> Ajout de rôles et de | fonctionnalités                                                                                                    | -                                 |                 |            |
|---------------------------------------------|----------------------------------------------------------------------------------------------------|-----------------------------------|-----------------|------------|
| Progression de l'                           | installation                                                                                                    | SERVEUR DE                        | CDSRVA          | ION<br>D01 |
|                                             | Afficher la progression de l'installation                                                                                                    |                                   |                 |            |
|                                             |                                                                                                    |                                   |                 |            |
|                                             | Gestion de stratégie de groupe                                                                                                    |                                   |                 | _          |
|                                             | Outils d'administration de serveur distant                                                                                                    |                                   |                 |            |
|                                             | Outils d'administration de rôles                                                                                                    |                                   |                 |            |
| Résultats                                   | Outlis AD DS et AD LDS<br>Module Active Directory pour Windows PowerShell<br>Outlis AD DS<br>Centre d'administration Active Directory                                                                                               |                                   |                 |            |
|                                             | Composants logiciels enfichables et outils en ligne de<br>Services AD DS                                                                                                    | e commande A                      | D DS            |            |
|                                             | Vous pouvez fermer cet Assistant sans interrompre les tâches en cou<br>leur progression ou rouvrez cette page en cliquant sur Notifications<br>commandes, puis sur Détails de la tâche.<br>Exporter les paramètres de configuration | rs d'exécution<br>dans la barre c | . Examine<br>de | z          |
|                                             | < Précédent Suivant >                                                                                                    | Installer                         | Annul           | ler        |

**Justification :** Cette étape installe les services Active Directory et DNS, nécessaires pour configurer et gérer un domaine Windows. C'est le point de départ pour la mise en place d'un environnement Active Directory.

#### Étape 2 : Configuration d'Active Directory

• Après l'installation des rôles et fonctionnalités, cliquer sur "Promouvoir ce serveur en contrôleur de domaine".

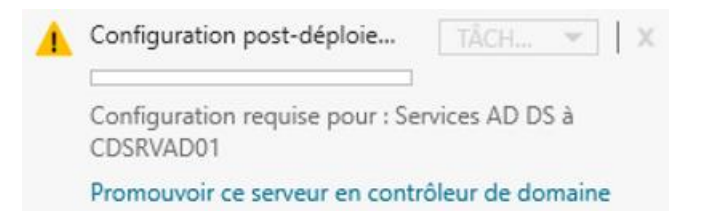

- Sélectionner "Ajouter une nouvelle forêt".
- Entrer le nom de domaine complet (FQDN) pour le domaine (ex : "math.sb").

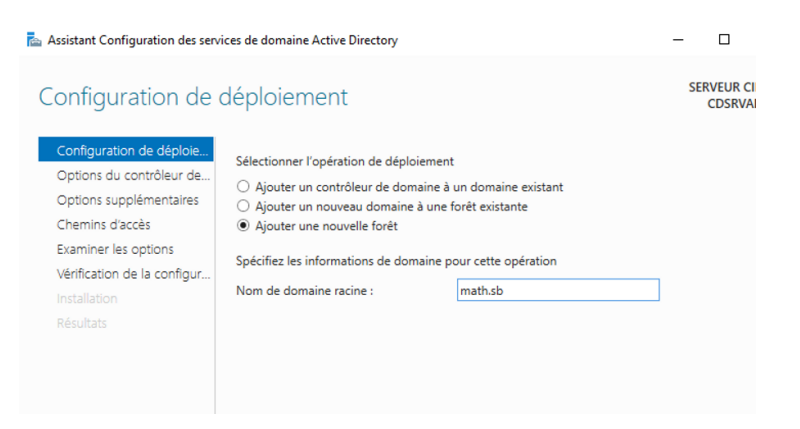

- Choisir un mot de passe pour le mode restauration de service d'annuaire (DSRM).
- Laisser les fonctionnalités par défaut, le serveur DNS est indispensable.

| e données AD DS, des fichiers journaux et | de SYSVOL                                                                  |
|-------------------------------------------|----------------------------------------------------------------------------|
| C:\Windows\NTDS                           |                                                                            |
| C:\Windows\NTDS                           |                                                                            |
| C:\Windows\SYSVOL                         |                                                                            |
|                                           | C:\Windows\NTDS<br>C:\Windows\NTDS<br>C:\Windows\NTDS<br>C:\Windows\SYSVOL |

| verifiez le nom ivetbios attribue au                                                                                                    | domaine et modifiez-le si nécessaire.                                                       |
|----------------------------------------------------------------------------------------------------|---------------------------------------------------------------------------------------------|
| Le nom de domaine NetBIOS :                                                                                                    | MATH                                                                                        |
| Sélectionner le niveau fonctionnel d                                                                                                    | le la nouvelle forêt et du domaine racine                                                   |
| Niveau fonctionnel de la forêt :                                                                                                    | Windows Server 2016 V                                                                       |
| Niveau fonctionnel du domaine :                                                                                                    | Windows Server 2016 ~                                                                       |
| Spécifier les fonctionnalités de cont<br>Serveur DNS (Domain Name Sys<br>Catalogue global (GC)<br>Contrôleur de domaine en lectu<br>Taper le mot de passe du mode de l | rôleur de domaine<br>:tem)<br>re seule (RODC)<br>restauration des services d'annuaire (DSRN |
|                                                                                                    |                                                                                             |
| Mot de passe :                                                                                                    | *******                                                                                     |

• Cliquer sur "Suivant" pour passer en revue les options sélectionnées, puis cliquer sur "Installer".

**Justification :** Cette étape configure Active Directory sur le serveur, en créant un nouvel annuaire pour stocker les informations sur les objets du domaine.

#### Étape 3 : Vérification de l'installation d'Active Directory

- Attendre que l'installation soit terminée et que le serveur redémarre.
- Ouvrir le "Gestionnaire de serveur".
- Vérifier dans la section "Outils" que les outils d'administration Active Directory sont disponibles (Utilisateurs et ordinateurs Active Directory, Sites et services Active Directory, etc.).

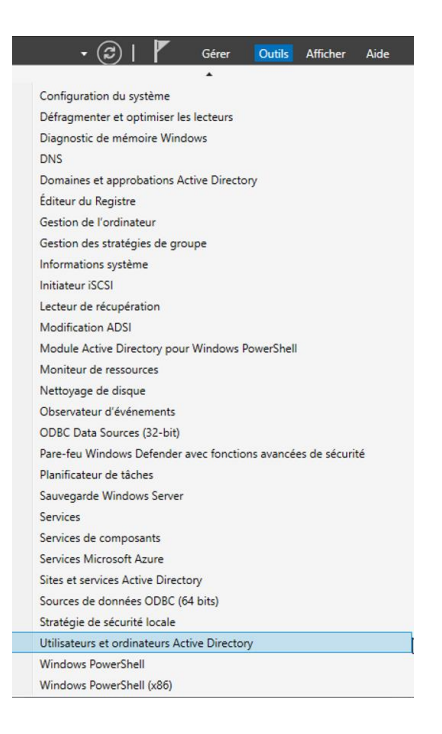

- Sur la machine Windows, accédez à "Paramètres" > "Système" > "Informations système" > "Modifier les paramètres" (à côté de "Nom de l'ordinateur, du domaine et du groupe de travail").
- Cliquez sur "Modifier" et sélectionnez "Adhérer à un domaine ou à un réseau professionnel".
- Entrez le nom complet du domaine Active Directory auquel vous souhaitez adhérer (par exemple, "math.sb").
- Vous serez invité à entrer les informations d'identification d'un compte. (par exemple, un compte d'administrateur de domaine).
- Une fois les informations d'identification vérifiées, cliquez sur "OK". Si tout se passe bien, vous recevrez un message confirmant que la machine a rejoint le domaine avec succès.
- Redémarrez la machine pour appliquer les changements.

#### Ne pas oublier dans les paramètres de la carte réseau de préciser l'adresse du serveur DNS qui est donc aussi l'adresse IP de L'AD.

|                                  | "L'ordinateur d'Antoine". |
|----------------------------------|---------------------------|
| Nom complet de<br>l'ordinateur : | MCTW1002.math.sb          |
| Domaine :                        | math.sb                   |

**Justification :** Cette vérification assure que l'installation d'Active Directory s'est déroulée correctement et que les outils d'administration nécessaires sont disponibles pour la gestion du domaine.

# Création D'unité organisationnelle :

#### Étape 1 : Accès à la console d'administration Active Directory

• Ouvrez la console "Utilisateurs et ordinateurs Active Directory" en cliquant sur "Outils" dans le menu "Gestionnaire de serveur", puis en sélectionnant "Utilisateurs et ordinateurs Active Directory".

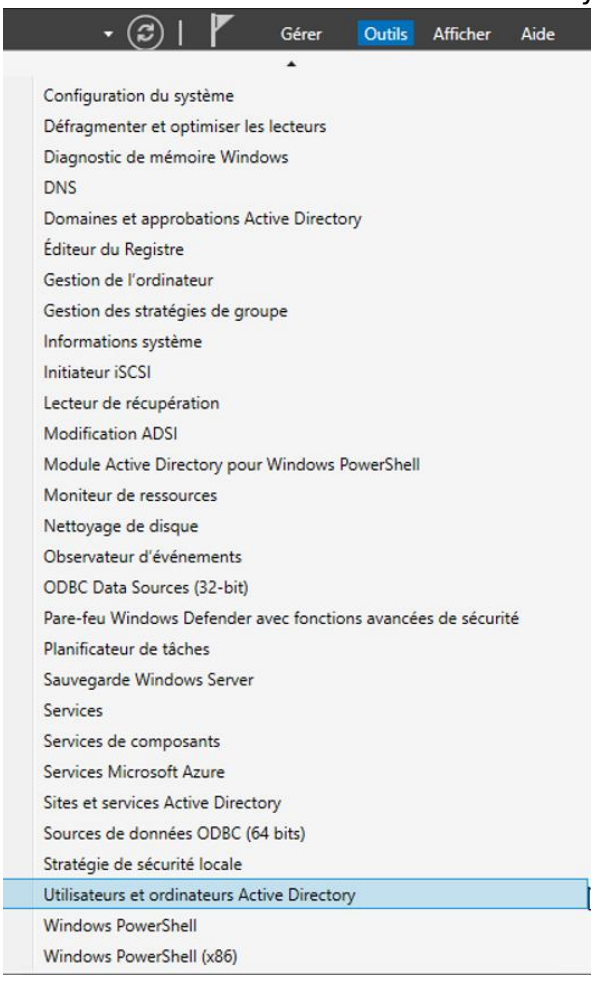

#### Étape 2 : Création des unités organisationnelles (OU)

 Dans la console "Utilisateurs et ordinateurs Active Directory", faites un clic droit sur le nom de votre domaine dans l'arborescence à gauche, puis sélectionnez "Nouveau" > "Unité d'organisation".

| Utilisateurs et<br>><br>Requêtes e                                                                                                    | et ordinateurs Active<br>es enregistrées                                                                                     | Nom<br>🌡 Administrat                                                                                                    | Type<br>Utilisateur                                                                                | Description<br>Compte d'utilisateur d'a                                                                                                    |
|----------------------------------------------------------------------------------------------------|----------------------------------------------------------------------------------------------------|----------------------------------------------------------------------------------------------------|----------------------------------------------------------------------------------------------------|----------------------------------------------------------------------------------------------------|
| A mathematical and a mathematical and a mathematical anda mathematical and a mathematical and a mathematical and a math | Délégation de contr<br>Rechercher<br>Changer de domain<br>Changer de contrôle<br>Augmenter le niveau<br>Maîtres d'opérations | ôle<br>e<br>eur de domaine<br>u fonctionnel du do<br>5                                                                                                    | omaine                                                                                             | Les membres de ce grou<br>Les membres de ce grou<br>Administrateurs désigné<br>Administrateurs désigné<br>Administrateurs désigné<br>Tous les contrôleurs de<br>Les membres de ce grou |
|                                                                                                    | Nouveau<br>Toutes les tâches                                                                                                 |                                                                                                    | >                                                                                                  | Ordinateur<br>Contact<br>Groupe                                                                                                    |
|                                                                                                    | Propriétés                                                                                                    |                                                                                                    | InetOrgPerson<br>msDS-ShadowPrincipalContainer<br>msImaging-PSPs                                   |                                                                                                    |
|                                                                                                    |                                                                                                    | Contraction of the second second seco | Groupe de séc<br>Groupe de séc<br>Groupe de séc<br>Groupe de séc<br>Groupe de séc<br>Groupe de séc | Alias de file d'attente MSMQ<br>Unité d'organisation<br>Imprimante<br>Utilisateur<br>Dossier partagé                                                                                   |

- Entrez le nom de l'unité organisationnelle pour le premier service, par exemple "Étude", puis cliquez sur "OK".
- Répétez cette étape pour créer une unité organisationnelle pour chaque service : "Exploitation", "Personnel" et "Comptabilité".

| E. | etude        |
|----|--------------|
|    | exploitation |
|    | personnel    |
| 6  | comptabilité |

#### Étape 3 : Déplacement des utilisateurs et groupes dans les OU appropriées

- Pour chaque service, faites un clic droit sur l'unité organisationnelle correspondante que vous venez de créer, puis sélectionnez "Nouveau" > "Utilisateur" pour créer un utilisateur pour le responsable du service.
- Répétez cette étape pour chaque responsable de service.

| Créer da          | ns : math.sb/compta      | bilité 😡                        |   |
|-------------------|--------------------------|---------------------------------|---|
| Prénom :          | responsable comp         | nitiales :                      |   |
| Nom :             |                          |                                 |   |
| Nom complet :     | responsable comp         | ota                             |   |
| Nom d'ouverture d | e session de l'utilisate | ur :                            |   |
| responsableC      | (                        | Pmath.sb                        | ~ |
| Nom d'ouverture d | e session de l'utilisate | ur (antérieur à Windows 2000) : |   |
| MATH              | re                       | sponsableC                      |   |
|                   |                          |                                 |   |

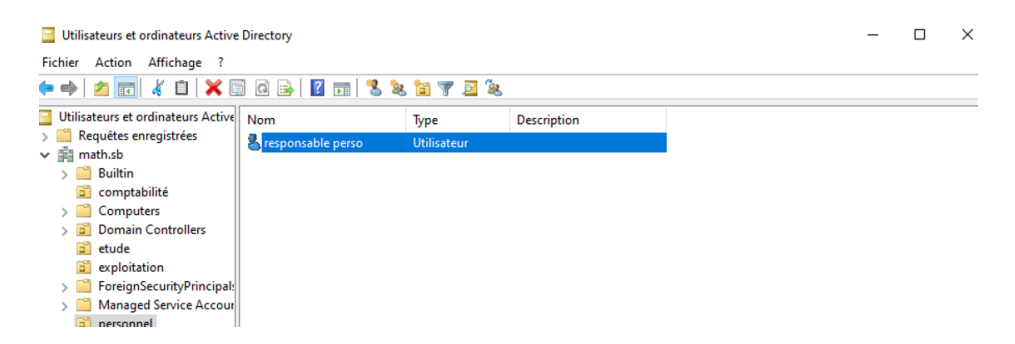

#### Justification des étapes :

- Accès à la console d'administration Active Directory : Cela permet d'accéder à l'outil de gestion d'Active Directory où vous pouvez créer et organiser les objets, comme les unités organisationnelles.
- Création des unités organisationnelles (OU) : Chaque service de l'entreprise est représenté par une unité organisationnelle, ce qui permet de structurer l'organisation dans l'annuaire Active Directory.

#### Rôle :

- Le DNS dans Active Directory permet de résoudre les noms des appareils sur le réseau (ordinateurs, serveurs, imprimantes, etc.) en adresses IP et vice versa.
- Il fournit une résolution de noms dynamique.
- Le DNS est utilisé pour localiser les contrôleurs de domaine, les services de domaine, les serveurs d'impression et d'autres ressources dans l'environnement Active Directory.

#### Fonctionnement:

- Lorsqu'un client ou un serveur dans un domaine Active Directory a besoin de résoudre un nom DNS, il envoie une requête DNS au serveur DNS configuré sur sa machine.
- Si le nom demandé est dans la zone DNS du domaine, le serveur DNS répond avec l'adresse IP correspondante.
- Les enregistrements DNS spécifiques à Active Directory, tels que les enregistrements SRV, sont utilisés pour localiser les services AD, tels que les contrôleurs de domaine.

En résumé, le DNS dans Active Directory assure la résolution des noms et la localisation des services réseau, ce qui est essentiel pour le bon fonctionnement de l'infrastructure Active Directory.

# Mise en place serveur secondaire AD :

Pour commencer l'installation se fait exactement comme un serveur AD classique nous allons donc directement passer au vif du sujet la promotion du serveur AD et sa configuration :

Contrairement à l'installation d'un serveur AD, nous allons ici choisir « Ajouter un contrôleur de domaine à un domaine existant, nous devons bien évidemment préciser ce domaine math.sb et fournir un utilisateur qui est contenu dans l'annuaire de l'AD principale :

Il ne faut aussi surtout pas oublier de préciser en serveur DNS l'adresse du serveur AD sinon on ne pourra pas adhérer au domaine :

| Propriétés de : Protocole Internet versi                                                                                                    | on 4 (TCP/IPv4) X  |  |  |  |  |  |
|----------------------------------------------------------------------------------------------------|--------------------|--|--|--|--|--|
| Général                                                                                                    |                    |  |  |  |  |  |
| Les paramètres IP peuvent être déterminés automatiquement si votre<br>réseau le permet. Sinon, vous devez demander les paramètres IP<br>appropriés à votre administrateur réseau. |                    |  |  |  |  |  |
| Obtenir une adresse IP automatiq                                                                                                    | uement             |  |  |  |  |  |
| • Utiliser l'adresse IP suivante :                                                                                                    |                    |  |  |  |  |  |
| Adresse IP :                                                                                                    | 192.168.30.2       |  |  |  |  |  |
| Masque de sous-réseau :                                                                                                    | 255.255.255.0      |  |  |  |  |  |
| Passerelle par défaut :                                                                                                    |                    |  |  |  |  |  |
| Obtenir les adresses des serveurs DNS automatiquement                                                                                                    |                    |  |  |  |  |  |
| Utiliser l'adresse de serveur DNS s                                                                                                    | uivante :          |  |  |  |  |  |
| Serveur DNS préféré :                                                                                                    | 192 . 168 . 30 . 1 |  |  |  |  |  |
| Serveur DNS auxiliaire :                                                                                                    |                    |  |  |  |  |  |
| Valider les paramètres en quittan                                                                                                    | t Avancé           |  |  |  |  |  |
|                                                                                                    | OK Annuler         |  |  |  |  |  |

| Sécurité Windows                                                                                                    | >                                                                                                    | <                                                                                    |                                  |
|----------------------------------------------------------------------------------------------------|----------------------------------------------------------------------------------------------------|--------------------------------------------------------------------------------------|----------------------------------|
| Informations d'identific<br>opération de déploiem                                                                          | cation pour une<br>nent                                                                                                    |                                                                                      |                                  |
| Fournir des informations d'ident<br>déploiement                                                                            | tification pour l'opération de                                                                                                    |                                                                                      |                                  |
| math/administrateur                                                                                                    | I                                                                                                    |                                                                                      |                                  |
| •••••                                                                                                    | ୕                                                                                                    |                                                                                      |                                  |
| ОК                                                                                                    | Annuler                                                                                                    |                                                                                      |                                  |
| Assistant Configuration des service                                                                                        | es de domaine Active Directory                                                                                                    |                                                                                      | - 🗆 X                            |
| Configuration de c                                                                                                    | léploiement                                                                                                    |                                                                                      | SERVEUR CIBLE<br>WIN-1KQC8VU5MPD |
| Configuration de déploie<br>Options du contrôleur de<br>Options supplémentaires<br>Chemins d'accès<br>Examiner les options | Sélectionner l'opération de déploie<br>Sélectionner l'opération de déploie<br>Sjouter un contrôleur de domaine à<br>Ajouter un nouveau domaine à<br>Ajouter une nouvelle forêt<br>Spécifiez les informations de doma | ment<br>ine à un domaine existant<br>une forêt existante<br>ine pour cette opération |                                  |
|                                                                                                    | Domaine :                                                                                                    | math.sb                                                                              | Sélectionner                     |
|                                                                                                    | Fournir les informations d'identifica                                                                                                    | tion pour effectuer cette opéra                                                      | tion                             |
|                                                                                                    | <aucune d'identification<="" information="" th=""><th>on fournie&gt;</th><th>Modifier</th></aucune>                                                                                                    | on fournie>                                                                          | Modifier                         |
|                                                                                                    | 6                                                                                                    |                                                                                      |                                  |
|                                                                                                    | En savoir plus sur les configuration                                                                                                    | s de déploiement                                                                     |                                  |
|                                                                                                    |                                                                                                    | < Précédent Suivant >                                                                | Installer Annuler                |

Une fois ceci fait il nous faudra rentrer le MDP du mode de restauration des services d'annuaire (DSRM) que l'on a défini sur l'AD principal. On laisse serveur DNS ce qui permettra si Windows server contenant AD et le serveur DNS principale tombe en panne que le serveur secondaire reprenne le relais.

| Serveur DNS (Domai                                 | n Name Syste        | m)                                |       |
|----------------------------------------------------|---------------------|-----------------------------------|-------|
| Contrôleu <u>r</u> de domai                        | )<br>ine en lecture | seule (RODC)                      |       |
| Nie ward ward ward ward ward ward ward ward        |                     | Defects First City Manage         |       |
| Nom du <u>s</u> ite :                              |                     | Default-First-Site-Name           | (DCD) |
| Taper le mot de passe du<br>Mot <u>d</u> e passe : | u mode de res       | tauration des services d'annuaire | (DSRI |

Ensuite il nous faut préciser depuis quel serveur AD on réplique les données comme nous n'avons qu'un serveur à répliquer nous allons directement sélectionner notre serveur AD

#### principale :

Spécifier les options d'installation à partir du support (IFM)

 Installation à partir du support

 Spécifier des options de réplication supplémentaires

 Répliquer depuis :
 WIN-MASLRTUUDIC.math.sb ×

Maintenant si on regarde dans les appareils qui ont adhéré aux domaines on voit bien nos deux contrôleurs de domaines :

| Nom         | Туре       | Type de contrô | Site             | Description |
|-------------|------------|----------------|------------------|-------------|
| 臐 WIN-1KQC8 | Ordinateur | GC             | Default-First-Si |             |
| 💽 WIN-MASLR | Ordinateur | GC             | Default-First-Si |             |

# Mise en place serveur AD CORE :

Pour installer un serveur CORE tout d'abord ont choisi Windows server 2022 et non pas les Windows server (expérience de bureau). Une fois ceci fait nous allons configurer la carte réseau comme ceci, comme on peut le voir on met l'adresse IP le masque de sous-réseau la passerelle par défaut et l'adresse du serveur DNS.

| Administrateur : C:\Windows\system32\cmd.exe                                                                                 |  |  |  |
|----------------------------------------------------------------------------------------------------|--|--|--|
| Paramètres de carte réseau                                                                                                   |  |  |  |
|                                                                                                    |  |  |  |
| Index NIC : 1<br>Description : Intel(R) PRO/1000 MT Desktop Adapter<br>Adresse IP : 192.168.4.3,<br>fe80::ec09:dd43:627:210d |  |  |  |
| Masque de sous-réseau : 255.255.0<br>DHCP activé : False                                                                     |  |  |  |
| Passerelle par défaut : 0.0.0.0<br>Serveur DNS préféré : 192.168.4.1<br>Serveur DNS auxiliaire :                             |  |  |  |
| 1) Définir l'adresse de la carte réseau<br>2) Définir les serveurs DNS<br>3) Effacer les paramètres du serveur DNS           |  |  |  |
| Entrez la sélection (Vide = annuler): _                                                                                      |  |  |  |

L'adresse du serveur DNS est très importante c'est ce qui nous permet d'adhérer au domaine, nous allons d'ailleurs adhérer au domaine comme ceci :

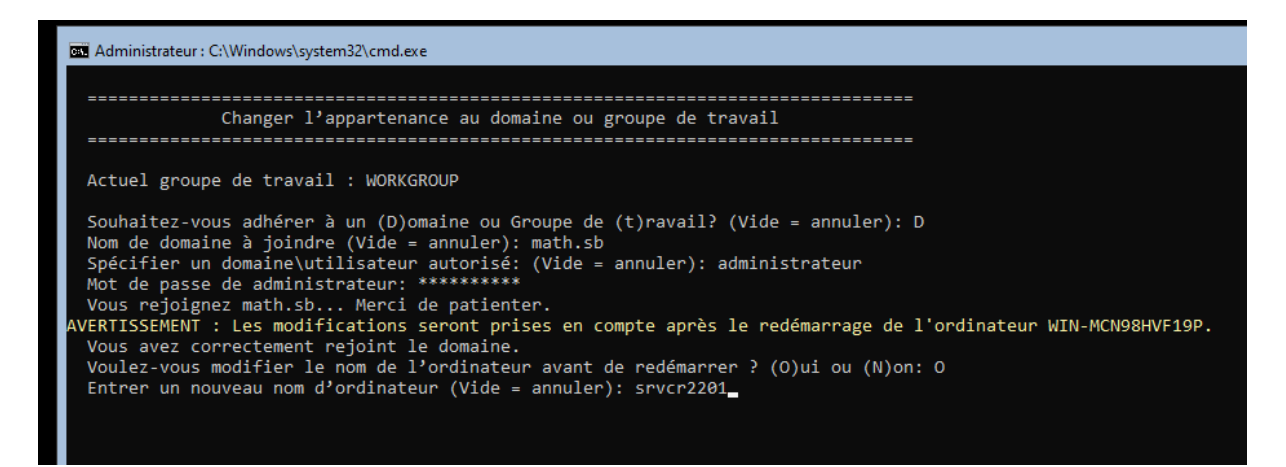

On voit ici qu'on rentre le nom de domaine du serveur AD « math.sb » on rentre ensuite un utilisateur qui est dans l'annuaire AD.

# GPO:

Créer une GPO lié à l'unité d'organisation étude :

1. Ouvrez l'outil "Gestion de stratégie de groupe" sur votre contrôleur de domaine.

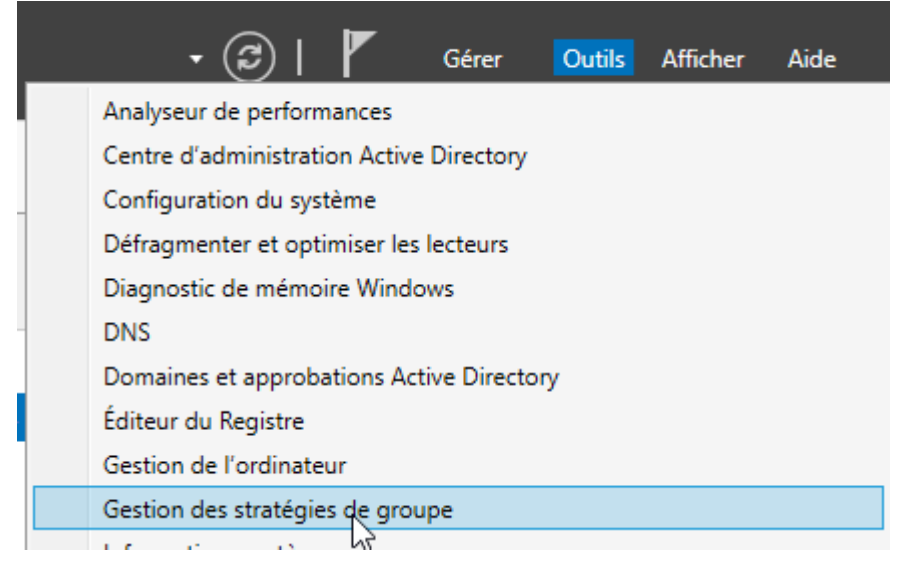

2. Créez une nouvelle GPO en cliquant avec le bouton droit sur l'unité d'organisation (UO) appropriée (dans ce cas, "Etude") et sélectionnez "Créer un objet GPO dans ce domaine, et le lier ici".

|   | 🕌 Gestion de stratégie de groupe |            |                             |                         |
|---|----------------------------------|------------|-----------------------------|-------------------------|
|   | 📓 Fichier Action Affichage       | Fenêtre    | ?                           |                         |
|   | 🗢 🔿 🖄 🛅 📰 🗮                      | ? ۵        |                             |                         |
|   | 🔜 Gestion de stratégie de groupε | etude      |                             |                         |
| _ | ✓ ▲ Forêt : math.sb              | Objets     | de stratégie de groupe liés | Héritage de stratégie d |
| 1 | 🗸 🙀 Domaines                     |            | *                           |                         |
|   | ✓ jii math.sb                    |            | Ordre des liens             | Objet de stratégie de   |
|   | 🛒 Default Domain                 | 숲          |                             |                         |
|   | > 🖬 comptabilité                 |            |                             |                         |
|   | > 📔 Domain Contro                |            |                             |                         |
|   | > 🖬 etucle                       |            |                             |                         |
|   | ⇒ 🗐 exp Créer u                  | un objet ( | GPO dans ce domaine, et     | le lier ici             |

3. Nommez la nouvelle GPO, par exemple "GPO Bureau SrvEtude - Employés Seulement".

| Nouvel objet GPO           | ×          |
|----------------------------|------------|
| Nom :                      |            |
| GPO Bureau SrvEtude        |            |
| Objet Starter GPO source : | 2          |
| (aucun)                    | ~          |
|                            | OK Annuler |
|                            |            |

4. Faites un clic droit sur la GPO nouvellement créée et sélectionnez "Modifier".

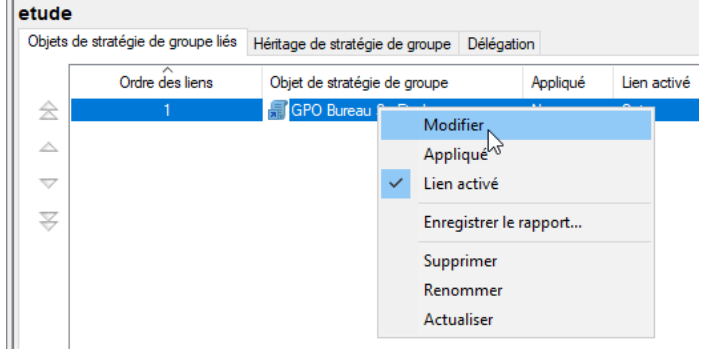

- 5. Dans l'éditeur de gestion de stratégie de groupe, naviguez jusqu'à "Configuration utilisateur" > "Modèles d'administration" > "Menu Démarrer et barre des tâches".
- 6. Pour supprimer le menu Exécuter du menu Démarrer, double-cliquez sur "Supprimer le menu Exécuter du menu Démarrer" et configurez-le sur "Activé".

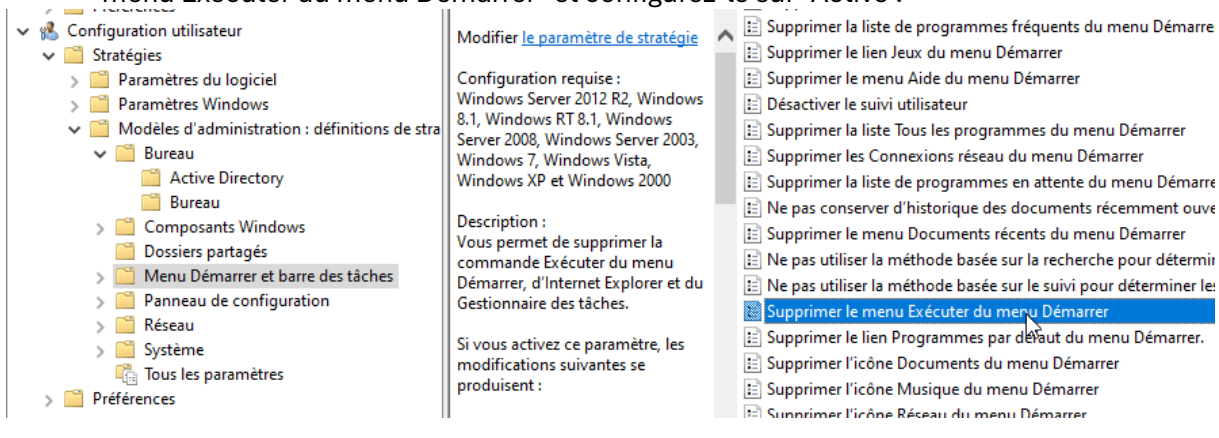

| Supprimer le menu Exécuter du menu Démarrer – 🗆 X |                       |                                    |                                                                                                    |                                                                                                    |                                                                                                    |                                                                                                    |                                                               |                |
|---------------------------------------------------|-----------------------|------------------------------------|----------------------------------------------------------------------------------------------------|----------------------------------------------------------------------------------------------------|----------------------------------------------------------------------------------------------------|----------------------------------------------------------------------------------------------------|---------------------------------------------------------------|----------------|
| Supprimer le me                                   | nu Exécuter du menu D | )émarrer                           | [                                                                                                    | Paramètre                                                                                                    | précédent                                                                                                    | Paramètre su                                                                                                    | ivant                                                         |                |
| O Non configuré                                   | Commentaire :         |                                    |                                                                                                    |                                                                                                    |                                                                                                    |                                                                                                    |                                                               | ^              |
| Activé                                            |                       |                                    |                                                                                                    |                                                                                                    |                                                                                                    |                                                                                                    |                                                               |                |
| ○ Désactivé                                       | Pris en charge sur :  | Windows Ser<br>Windows Ser<br>2000 | ver 2012 R2, V<br>ver 2003, Win                                                                                                    | Vindows 8.1<br>Idows 7, Wil                                                                                                    | 1, Windows R<br>ndows Vista, V                                                                                                    | T 8.1, Windows S<br>Windows XP et W                                                                                                    | erver 2000<br>/indows                                         | ×<br>3, ^<br>• |
| Options :                                         |                       |                                    | Aide :                                                                                                    |                                                                                                    |                                                                                                    |                                                                                                    |                                                               |                |
|                                                   |                       |                                    | Vous permet<br>Démarrer, d<br>Si vous activ<br>produisent :<br>(1) La comm<br>(2) La comm<br>Gestionnaire<br>(3) L'utilisatt<br>la barre d'ad<br>Un chem<br>Accès au<br>De mème, le | t de supprint<br>Internet Exp<br>rez ce param<br>nande Exécu-<br>nande Nouve<br>e des tâches<br>eur ne peut<br>irresses Intern<br>in d'accès I<br>ex lecteurs Io<br>ex dossiers Io<br>es utilisateur | ner la comma<br>olorer et du G<br>nètre, les moo<br>iter est suppr<br>velle tâche (Ex<br>pas entrer les<br>net Explorer :<br>JNC : \\< serv<br>JNC : \\< serv<br>cocaux : \temp<br>rs qui dispose | ande Exécuter du<br>estionnaire des t<br>difications suivan<br>imée du menu D<br>eécuter) est suppi<br>: types d'accès su<br>reur> <partage><br/>r exemple<br/>p&gt;, par exemple<br/>ent de claisers éte</partage> | menu<br>âches.<br>tes se<br>émarrer.<br>rimée du<br>ivants da | ns             |
|                                                   |                       |                                    |                                                                                                    |                                                                                                    | ОК                                                                                                    | Annuler                                                                                                    | Applie                                                        | quer           |

7. Pour empêcher l'accès au Panneau de configuration, double-cliquez sur "Masquer l'accès au Panneau de configuration" et configurez-le sur "Activé".

| Configuration ordinateur Configuration ordinateur Configuration et al rapplication Parametres Windows Parametres Windows Parametres Windows Modéles d'administration: definitions de la rapplication Parametres Windows Parametres Windows Parametres de scripturion et à l'application Paramètres du PC Parametres de configuration et à l'application Paramètres du PC Parametres de configuration et à l'application Paramètres du PC Paramètres Parametres inclue et all'application Paramètres du PC Paramètres Windows Paramètres Windows Paramètres Windows Paramètres Windows Paramètres Uncentres Paramètres de configuration et à l'application Paramètres du PC Paramètres du configuration et à l'application Paramètres du PC Paramètres prácédent Paramètre suivant Paramètres unvant Pris en charge sur : Au minimum Windows 2000 Au minimum Windows 2000 Parametres du configuration et à l'application Paramètres du PC Paramètres du configuration et à l'application Paramètres du PC Paramètres induce et all'application Paramètres du PC Paramètres de configuration et à l'application Paramètres du PC Paramètres prácédent Paramètres unvant Paramètres induce et all'application Paramètres du PC Paramètres induce et all'application Paramètres du PC Paramètres induce et all'application Paramètres du PC Paramètres indu                                                                                                    | Stratégie GPO Bureau SrvEtude [WIN-MASLRTUUDIC.MA]                               | Panneau de configuration                  |                                                                                   |                 |             |
|----------------------------------------------------------------------------------------------------|----------------------------------------------------------------------------------|-------------------------------------------|-----------------------------------------------------------------------------------|-----------------|-------------|
| Stratégies     Ordiguration et à l'application     Ordiguration et à l'application     Ordiguration     Ordiguration                                                                                                    | v 👰 Configuration ordinateur                                                     | Interdire l'accès au Panneau de           | Paramètre                                                                         | État            | Commentaire |
| Preterences     Preterences     Pramètres du PC     Modifier de la paramètres du logiciel     Prannetters du logiciel     Prannetters du                                                                                                    | > Stratégies                                                                     | configuration et à l'application          | Affichage                                                                         |                 |             |
| • Comparator       • Outguidation Unitability         • • Stratigies       • Prametres du logiciel         • • Prametres du noise       • Outguidation intration: definitions de thi         • • • Bureau       • Active Directory         • • • Doisers partagies       • Outguidation intration: definitions de this         • • • • Bureau       • Active Directory         • • • • • Bureau       • • • • • • • • • • • • • • • • • • •                                                                                                    | > Preferences                                                                    | Paramètres du PC                          | Anchage                                                                           |                 |             |
| Matability       Modifier (gatametric di trittogie)         Paramètres du logicié       Configuration requise:         Modifier (gatametric di trittogie)       Options régionales et linguistiques         Modifier (gatametric di trittogie)       Options régionales et linguistiques         Modifier (gatametric di trittogie)       Options régionales et linguistiques         Modifier (gatametric di trittogie)       Options régionales et linguistiques         Modifier (gatametric di trittogie)       Options régionales et linguistiques         Modifier (gatametric du trittogie)       Options régionales et linguistiques         Modifier (gatametric du trittogie)       Options régionales et linguistiques         Modifier (gatametric du trittogie)       Options régionales et linguistiques         Modifier (gatametric du trittogie)       Options régionales et linguistiques         Modifier (gatametric du trittogie)       Options régionales et linguistiques         Modifier (gatametric du trittogie)       Non configuré         Modifier (gatametric du trittogie)       Non configuré         Menu Demare et barre de staches       Programmetric du trittogie)         Menu Demare et barre de staches       l'application Paramètres du PC         Menu Demare et barre de staches       l'application Paramètres du PC         Menu Demare et barre de staches       l'application Paramètres du PC                                                                                                    | <ul> <li>Configuration utilisateur</li> <li>Configuration utilisateur</li> </ul> |                                           | Imprimantes                                                                       |                 |             |
| Image: Section 2010 Section 2010 Sectio                                                                                                    | <ul> <li>Daramètres du logiciel</li> </ul>                                       | Modifier <u>le paramètre de strategie</u> | Ontions régionales et linguistiques                                               |                 |             |
| Image: Section of the section of the section of th                                                                                                    | Paramètres Windows                                                               | Configuration requise :                   | Perconsilization                                                                  |                 |             |
| Bureau       Description :<br>Bureau       Description :<br>Description :<br>Description | Modèles d'administration : définitions de stra                                   | Au minimum Windows 2000                   |                                                                                   |                 |             |
| Active Directory   Bureau   Composants Windows   Descrive tous is programmes du Panneau de configuration et à l'application Paramètres du PC.   Ce paramètre précédent   Paramètre suivant   Non configuré   Non configuré   Composants Windows   Descrivé   Panneau de configuration et à l'application Paramètres du PC.   Paramètre précédent   Paramètre suivant   Non configuré   Non configuré<                                                                                                    | ✓ <sup>™</sup> Bureau                                                            | Description :                             | Masquer les éléments du Panneau de configuration spécifiés                        | Non configuré   | Non         |
| Bureau Composants Windows Composants Windows Composants Windows Composants Windows Composants Windows Composants Windows Dossies partagés Menu Démairrer et bairre des taches Interdire l'accès au Panneau de configuration et à l'application Paramètres du PC Commentaire suivant Non configuré Non configuré Non confi                                                                                                    | Active Directory                                                                 | Désactive tous les programmes du          | E Toujours afficher tous les éléments du Panneau de configuration à son ouverture | e Non configuré | Non         |
| > Interdire l'accès au Panneau de configuration et à l'application Paramètres du PC   Paramètre précédent   Paramètre suivant                                                                                                    | 🛗 Bureau                                                                         | Panneau de configuration et               | Interdire l'accès au Panneau de configuration et à l'application Paramètres du Po | Non configuré   | Non         |
| Image: Consister partagés       Ce paramètre empéche le démarrage de Controlexe, de démarrage de Controlexe, de démarrage de Controlexe, de définites       Image: Construint de la page des paramètres       Non configuré       Non configuré       Non configuré       Non         Interdire l'accès au Panneau de configuration et à l'application Paramètres du PC       —       —       X         Interdire l'accès au Panneau de configuration et à l'application Paramètres du PC       —       X         Paramètre précédent       Paramètre suivant                                                                                                    | > 🚞 Composants Windows                                                           | l'application Paramètres du PC.           | N'afficher que les éléments du Panneau de configuration spécifiés                 | Non configuré   | Non         |
| Interdire l'accès au Panneau de configuration et à l'application Paramètres du PC       X         Interdire l'accès au Panneau de configuration et à l'application Paramètres du PC       X         Interdire l'accès au                                                                                                    | Dossiers partagés                                                                | Ce paramètre empêche le                   | E Visibilité de la nage des naramètres                                            | Non configuré   | Non         |
| Panneau de configuration     System Settingsexe, des fichiers     Interdire l'accès au Panneau de configuration et à l'application Paramètres du PC     Paramètre précédent     Paramètre suivant     Non configuré     Commentaire :   Activé   Désactivé     Pris en charge sur :     Au minimum Windows 2000                                                                                                    | > Menu Démarrer et barre des tâches                                              | démarrage de Control.exe, de              |                                                                                   |                 |             |
| <ul> <li>Interdire l'accès au Panneau de configuration et à l'application Paramètres du PC</li> <li>Interdire l'accès au Panneau de configuration et à l'application Paramètres du PC</li> <li>Paramètre précédent</li> <li>Paramètre suivant</li> <li>Non configuré</li> <li>Commentaire :         <ul> <li>Activé</li> <li>Désactivé</li> <li>Pris en charge sur :</li> <li>Au minimum Windows 2000</li> </ul> </li> </ul>                                                                                                    | > 🧮 Panneau de configuration                                                     | SystemSettings.exe, des fichiers          |                                                                                   |                 |             |
| Interdire l'accès au Panneau de configuration et à l'application Paramètres du PC   Paramètre précédent   Paramètre suivant   O Non configuré   Commentaire :   I   Désactivé   Pris en charge sur :   Au minimum Windows 2000                                                                                                    | 💭 Interdire l'accès au Panneau de co                                             | onfiguration et à l'applie                | cation Paramètres du PC — [                                                       | -               |             |
| Interdire l'accès au Panneau de configuration et à l'application Paramètres du PC   Paramètre précédent   Paramètre suivant   Non configuré   Commentaire :   Activé   Désactivé   Pris en charge sur :   Au minimum Windows 2000                                                                                                    | -                                                                                | 3 11                                      |                                                                                   |                 |             |
| Interdire l'accès au Panneau de configuration et à l'application Paramètres du PC         Paramètre précédent       Paramètre suivant         O Non configuré       Commentaire :         Image: Activé       Image: Activé         Désactivé       Pris en charge sur :         Au minimum Windows 2000       Image: Active                                                                                                    |                                                                                  |                                           |                                                                                   |                 |             |
| Paramètre précédent       Paramètre suivant         O Non configuré       Commentaire : <ul> <li>Activé</li> <li>Désactivé</li> <li>Pris en charge sur :</li> <li>Au minimum Windows 2000</li> </ul>                                                                                                    | 🔚 Interdire l'accès au Panneau de co                                             | onfiguration et à l'appli                 | ication Paramètres du PC                                                          |                 |             |
| Paramètre précédent       Paramètre suivant         O Non configuré       Commentaire : <ul> <li>Activé</li> <li>Désactivé</li> <li>Pris en charge sur :</li> <li>Au minimum Windows 2000</li> </ul>                                                                                                    |                                                                                  |                                           |                                                                                   |                 |             |
| Parametre precedent     Parametre suivant       O Non configuré     Commentaire : <ul> <li>Activé</li> <li>Désactivé</li> <li>Pris en charge sur :</li> <li>Au minimum Windows 2000</li> </ul>                                                                                                    | Developed the sector follows Developed to                                        |                                           |                                                                                   |                 |             |
| O Non configuré       Commentaire : <ul> <li>Activé</li> <li>Désactivé</li> <li>Pris en charge sur :</li> <li>Au minimum Windows 2000</li> </ul>                                                                                                    | Parametre precedent Parametre                                                    | e sulvant                                 |                                                                                   |                 |             |
| O Non configuré       Commentaire : <ul> <li>Activé</li> <li>Désactivé</li> <li>Pris en charge sur :</li> <li>Au minimum Windows 2000</li> <li> </li></ul>                                                                                                    |                                                                                  |                                           |                                                                                   |                 |             |
| O Non configuré       Commentaire : <ul> <li>Activé</li> <li>Désactivé</li> </ul> Pris en charge sur :             Au minimum Windows 2000                                                                                                    | Commontaire :                                                                    |                                           |                                                                                   |                 |             |
| Activé     I     Pris en charge sur :     Au minimum Windows 2000                                                                                                    | <ul> <li>Non configuré</li> <li>Commentaire :</li> </ul>                         |                                           |                                                                                   | ~               |             |
| Activé     I     Pris en charge sur :     Au minimum Windows 2000                                                                                                    |                                                                                  |                                           |                                                                                   |                 |             |
| O Désactivé Pris en charge sur : Au minimum Windows 2000                                                                                                    | Activé                                                                           | Γ                                         |                                                                                   |                 |             |
| O Désactivé Pris en charge sur : Au minimum Windows 2000                                                                                                    | O neure                                                                          |                                           |                                                                                   |                 |             |
| Pris en charge sur : Au minimum Windows 2000                                                                                                    | O DY IN A                                                                        |                                           |                                                                                   | ~               |             |
| Pris en charge sur : Au minimum Windows 2000                                                                                                    | O Desactive                                                                      |                                           |                                                                                   |                 |             |
|                                                                                                    | Pris en charge s                                                                 | ur: Au minimum W                          | indows 2000                                                                       |                 |             |
| ✓                                                                                                    |                                                                                  | Au minimum w                              | Indows 2000                                                                       | ~               |             |
| ×                                                                                                    |                                                                                  |                                           |                                                                                   |                 |             |
|                                                                                                    |                                                                                  |                                           |                                                                                   | × .             |             |

 Pour cacher l'icône Favoris réseau sur le bureau, naviguez vers "Configuration utilisateur" > "Modèles d'administration" > "Composants Windows" > "Explorateur Windows" et double-cliquez sur "Masquer toutes les icônes du bureau" puis configurezle sur "Activé" et sélectionnez "Favoris réseau".

| Cacher l'icône E           | mplacements réseau s  | ur le Bureau                                                                    |                                                                                                    | _                                                                                                    |                                         |
|----------------------------|-----------------------|---------------------------------------------------------------------------------|----------------------------------------------------------------------------------------------------|----------------------------------------------------------------------------------------------------|-----------------------------------------|
| Cacher l'icône E           | mplacements réseau su | ir le Bureau                                                                    | Paramètre précédent                                                                                                    | Paramètre suiv                                                                                                    | /ant                                    |
| ⊘ Non configuré            | Commentaire :         |                                                                                 |                                                                                                    |                                                                                                    | ^                                       |
| <ul> <li>Activé</li> </ul> |                       |                                                                                 |                                                                                                    |                                                                                                    |                                         |
| O Désactivé                | Pris en charge sur :  | Au minimum Windows 2                                                            | 000                                                                                                    |                                                                                                    |                                         |
| Options :                  |                       | Aide :                                                                          |                                                                                                    |                                                                                                    |                                         |
|                            |                       | Supprime I<br>Ce paramè<br>les utilisate<br>rechercher<br>Remarque<br>Windows V | icône Emplacements résez<br>tre n'affecte que l'icône du<br>urs de se connecter au rés<br>des ordinateurs partagés s<br>: dans les systèmes d'explo<br>ista, cette stratégie s'applic | au du Bureau.<br>I Bureau. II n'emp<br>eau ou de navigu<br>ru le réseau.<br>itation antérieurs<br>que à l'icône Favo | êche pas<br>er pour<br>à<br>ris réseau. |
|                            |                       |                                                                                 | ОК                                                                                                    | Annuler                                                                                                    | Appliquer                               |

 Pour supprimer les Connexions réseau du menu Démarrer, naviguez à "Configuration utilisateur" > "Modèles d'administration" > "Menu Démarrer et barre des tâches" et double-cliquez sur "Supprimer les Connexions réseau du menu Démarrer" puis configurez-le sur "Activé".

| 0                                              |                                                                                                    |                                                                                                    |               |
|------------------------------------------------|----------------------------------------------------------------------------------------------------|----------------------------------------------------------------------------------------------------|---------------|
| > 🞬 Préférences                                |                                                                                                    | 🔛 Supprimer les Connexions réseau du menu Démarrer                                                 | Non configuré |
| 🗸 🐁 Configuration utilisateur                  | Modifier le paramètre de stratégie                                                                        | 🚬 🖹 Supprimer la liste de programmes en attente du menu Démarrer                                   | Non configuré |
| ✓ <sup>20</sup> Stratégies                     | in ounce in parametric de protegie                                                                        | 📄 🗈 Ne pas conserver d'historique des documents récemment ouverts                                  | Non configuré |
| > 🧮 Paramètres du logiciel                     | Configuration requise :                                                                                   | Supprimer le menu Documents récents du menu Démarrer                                               | Non configuré |
| > Paramètres Windows                           | Windows Server 2008, Windows                                                                              | E Ne pas utiliser la méthode basée sur la recherche pour déterminer les raccourcis du Bureau       | Non configuré |
| Modèles d'administration : définitions de stra | Windows XP et Windows Vista,                                                                              | Il Ne pas utiliser la méthode basée sur le suivi pour déterminer les raccourcis de l'environnement | Non configuré |
| 🗸 🚞 Bureau                                     | Windows AF Et Windows 2000                                                                                | 🗈 Supprimer le menu Exécuter du menu Démarrer                                                      | Activé        |
| Active Directory                               | Description :                                                                                             | 🗈 Supprimer le lien Programmes par défaut du menu Démarrer.                                        | Non configuré |
| 🛗 Bureau                                       | Bureau     Ce paramètre de stratégie vous     permet de supprimer Connexions     réseau du menu Pérmetrer | 🗈 Supprimer l'icône Documents du menu Démarrer                                                     | Non configuré |
| Composants Windows                             |                                                                                                    | 🗈 Supprimer l'icône Musique du menu Démarrer                                                       | Non configuré |
| Dossiers partagés                              | leseud du mena bemanen                                                                                    | 🗈 Supprimer l'icône Réseau du menu Démarrer                                                        | Non configuré |
| > C Menu Démarrer et barre des tâches          | Si vous activez ce paramètre de                                                                           | 🗈 Supprimer l'icône Images du menu Démarrer                                                        | Non configuré |
| Panneau de configuration                       | stratégie, les utilisateurs ne                                                                            | Ne pas rechercher les communications                                                               | Non configuré |
| Keseau >                                       | peuvent pas executer Connexions                                                                           | E Supprimer le lien vers la recherche d'ordinateurs                                                | Non confiauré |

| Supprimer les Connexions réseau du menu Démarrer       Paramètre précédent       Paramètre suivant         Non configuré       Commentaire :                                                                                                    | 🦉 🕵 Supprimer les C        | Supprimer les Connexions réseau du menu Démarrer – 🗆 X |                                                                                     |                                                                                                    |                                                                                                    |                                                                                                    |                                                                                                    |                                                                                              |                                                                                                 |      |
|----------------------------------------------------------------------------------------------------|----------------------------|--------------------------------------------------------|-------------------------------------------------------------------------------------|----------------------------------------------------------------------------------------------------|----------------------------------------------------------------------------------------------------|----------------------------------------------------------------------------------------------------|----------------------------------------------------------------------------------------------------|----------------------------------------------------------------------------------------------|-------------------------------------------------------------------------------------------------|------|
| <ul> <li>Non configuré Commentaire :         <ul> <li>Activé</li> <li>Désactivé</li> <li>Pris en charge sur :</li> <li>Windows Server 2008, Windows Server 2003, Windows Vista, Windows XP et Windows 2000</li> </ul> </li> <li>Options :         <ul> <li>Aide :</li> <li>Ce paramètre de stratégie vous permet de supprimer Connexions réseau du menu Démarrer.</li> <li>Si vous activez ce paramètre de stratégie, les utilisateurs ne peuvent pas écuter Connexions réseau.</li> <li>Le fait d'activer ce paramètre de stratégie empêche l'ouverture</li> </ul> </li> </ul>                                      | Supprimer les Co           | connexions réseau du m                                 | enu Démarrer                                                                        | r [                                                                                                    | Paramètre                                                                                                    | précédent                                                                                                    | Paramètr                                                                                                    | e suiv                                                                                       | ant                                                                                             |      |
| <ul> <li>Activé         <ul> <li>Désactivé             Pris en charge sur :             <li>Windows Server 2008, Windows Server 2003, Windows Vista, Windows XP et Windows 2000</li> </li></ul> </li> <li>Options :         <ul> <li>Aide :</li> <li>Ce paramètre de stratégie vous permet de supprimer Connexions réseau du menu Démarrer.</li> <li>Si vous activez ce paramètre de stratégie, les utilisateurs ne peuvent pas sécuter Connexions réseau.</li> <li>Le fait d'activer ce paramètre de stratégie empêche l'ouverture</li> </ul> </li> </ul>                                                           | n ○ Non configuré          | Commentaire :                                          |                                                                                     |                                                                                                    |                                                                                                    |                                                                                                    |                                                                                                    |                                                                                              |                                                                                                 | ^    |
| O Désactivé       Pris en charge sur :       Windows Server 2008, Windows Server 2003, Windows Vista, Windows XP et Windows 2000         Options :       Aide :         Ce paramètre de stratégie vous permet de supprimer Connexions réseau du menu Démarrer.         Si vous activez ce paramètre de stratégie, les utilisateurs ne peuvent pas Lécuter Connexions réseau.         Le fait d'activer ce paramètre de stratégie empêche l'ouverture                                                                                                    | <ul> <li>Activé</li> </ul> |                                                        |                                                                                     |                                                                                                    |                                                                                                    |                                                                                                    |                                                                                                    |                                                                                              |                                                                                                 |      |
| Pris en charge sur :       Windows Server 2008, Windows Server 2003, Windows Vista, Windows XP et Windows 2000         Options :       Aide :         Ce paramètre de stratégie vous permet de supprimer Connexions réseau du menu Démarrer.         Si vous activez ce paramètre de stratégie, les utilisateurs ne peuvent pas & écuter Connexions réseau.         Le fait d'activer ce paramètre de stratégie empêche l'ouverture                                                                                                    | O Désactivé                |                                                        |                                                                                     |                                                                                                    |                                                                                                    |                                                                                                    |                                                                                                    |                                                                                              |                                                                                                 | ~    |
| Options :       Aide :         Ce paramètre de stratégie vous permet de supprimer Connexions réseau du menu Démarrer.         Si vous activez ce paramètre de stratégie, les utilisateurs ne peuvent pas décuter Connexions réseau.         Le fait d'activer ce paramètre de stratégie empêche l'ouverture                                                                                                    | -                          | Pris en charge sur :                                   | Windows Server 2008, Windows Server 2003, Windows Vista, Windows XP et Windows 2000 |                                                                                                    |                                                                                                    | ^                                                                                                    |                                                                                                    |                                                                                              |                                                                                                 |      |
| Options :       Aide :         Ce paramètre de stratégie vous permet de supprimer Connexions réseau du menu Démarrer.         Si vous activez ce paramètre de stratégie, les utilisateurs ne peuvent pas Sécuter Connexions réseau.         Le fait d'activer ce paramètre de stratégie empêche l'ouverture                                                                                                    |                            |                                                        |                                                                                     |                                                                                                    |                                                                                                    |                                                                                                    |                                                                                                    |                                                                                              |                                                                                                 | ~    |
| Ce paramètre de stratégie vous permet de supprimer Connexions réseau du menu Démarrer.         Si vous activez ce paramètre de stratégie, les utilisateurs ne peuvent pas difécuter Connexions réseau.         Le fait d'activer ce paramètre de stratégie empêche l'ouverture                                                                                                    | Options :                  |                                                        |                                                                                     | Aide :                                                                                                    |                                                                                                    |                                                                                                    |                                                                                                    |                                                                                              |                                                                                                 |      |
| du dossier Connexions réseau. Ce paramètre de stratègie<br>supprime également Connexions réseau de l'élément Paramètres<br>dans le menu Démarrer.<br>Connexions réseau continue d'apparaître dans le Panneau de<br>configuration et dans l'Explorateur de fichiers, mais si les<br>utilisateurs essaient de le lancer, un message apparaît pour<br>expliquer qu'un paramètre empêche l'opération.<br>Si vous désactivez ce paramètre de stratégie ou si vous ne le<br>configurez pas, Connexions réseau est disponible dans le menu<br>Démarrer.<br>Consultez également les paramètres de stratégie « Désactiver les | f                          |                                                        |                                                                                     | Ce paramèti<br>réseau du m<br>Si vous activ<br>peuvent pas<br>Le fait d'acti<br>du dossier C<br>supprime é <u>c</u><br>dans le men<br>Connexions<br>configuratio<br>utilisateurs e<br>expliquer qu<br>Si vous désa<br>configurez p<br>Démarrer.<br>Consultez ép | re de stratégi<br>nenu Démarr<br>vez ce param<br>connexions r<br>galement Co<br>nu Démarrer.<br>réseau cont<br>on et dans l'E<br>essaient de le<br>u'un paramèt<br>octivez ce par<br>pas, Connexi<br>galement les | ie vous perm<br>ier.<br>iètre de straté<br>onnexions rés<br>nètre de strat<br>réseau. Ce par<br>nnexions rése<br>inue d'appara<br>ixplorateur de<br>lancer, un m<br>tre empêche<br>ramètre de st<br>ions réseau es | et de supprir<br>égie, les utilis<br>eau.<br>égie empêch<br>ramètre de st<br>eau de l'élém<br>aître dans le l<br>e fichiers, ma<br>nessage appa<br>l'opération.<br>ratégie ou si<br>st disponible<br>de stratégie « | ner C<br>ateurs<br>e l'ou<br>ratég<br>ient P<br>Panne<br>is si lu<br>iraît p<br>vous<br>dans | onnexi<br>s ne<br>iverture<br>la aramèt<br>eau de<br>es<br>iour<br>ne le<br>le men<br>activer l | es v |

10. Pour supprimer "connecter un lecteur réseau" et "Déconnecter un lecteur réseau", naviguez vers "Configuration utilisateur" > "Modèles d'administration" > "Composants Windows" > "Explorateur Windows" et double-cliquez sur "Supprimer Connecter un lecteur réseau et Déconnecter un lecteur réseau" puis configurez-le sur "Activé".

|   | ✓                                    | 📋 Explorateur de fichiers                                   |                                                                                                    |               |   |
|---|--------------------------------------|-------------------------------------------------------------|----------------------------------------------------------------------------------------------------|---------------|---|
|   | Calculatrice                         | Supprimer les options « Connecter                           | Paramètre                                                                                              | État          | 1 |
|   | Centre de mobilité Windows           | un lecteur reseau » et<br>« Déconnecter un lecteur réseau » | 🔝 Désactiver la mise en cache des miniatures                                                           | Non configuré |   |
|   | Collecte des données et versions d'  |                                                             | E Supprimer l'interface utilisateur permettant de modifier les paramètres d'animation des menus        | Non configuré |   |
|   | Compatibilité des applications       | Modifier le paramètre de stratégie                          | 🔚 Supprimer l'interface utilisateur permettant de modifier les paramètres de l'indicateur de navigatio | Non configuré |   |
|   | > 🚞 Console de gestion Microsoft     |                                                             | 🗈 Supprimer l'onglet DFS                                                                               | Non configuré |   |
|   | Contenu cloud                        | Configuration requise :                                     | Dans Poste de travail, masquer ces lecteurs spécifiés                                                  | Non configuré |   |
|   | Dossiers de travail                  | Au minimum Windows 2000                                     | Ne pas afficher « Tout le réseau » dans les emplacements réseau                                        | Non configuré |   |
|   | Emplacement et capteurs              | Description :                                               | E Supprimer le menu Fichier de l'Explorateur de fichiers                                               | Non configuré |   |
|   | Exécution de l'application           | Empêche les utilisateurs de                                 | E Ne pas autoriser l'ouverture des Options des dossiers à partir du bouton Options de l'onglet Affich  | Non configuré |   |
|   | > Explorateur de fichiers            | connecter ou déconnecter des                                | E Supprimer l'onglet Matériel                                                                          | Non configuré |   |
|   | Flux RSS                             | de fichiers ou les emplacements                             | Masque l'élément Gérer du menu contextuel de l'Explorateur de fichiers.                                | Non configuré |   |
|   | 🦰 Gadgets du Bureau                  | réseau.                                                     | 🗈 Supprimer les Documents partagés du Poste de travail                                                 | Non configuré |   |
|   | > Gestionnaire de fenêtres du Bureau |                                                             | Bupprimer les options « Connecter un lecteur réseau » et « Déconnecter un lecteur réseau »             | Non configuré |   |
|   | Gestionnaire de pièces jointes       | Si vous activez ce paramètre, le                            | 📧 Ne pas déplacer les fichiers supprimés vers la Corbeille                                             | Non configuré |   |
| F | ME                                   | systeme supprimera les                                      | Ne pas demander d'autres informations d'identification                                                 | Non configuré |   |
| 1 | Interface utilisateur d'informations | récolu et Déconnector un loctour                            | 🖻 Sunnrimar la lian Ralancar la racharcha da Racharchar sur Internat                                   | Non configuré |   |
|   |                                      |                                                             |                                                                                                    |               |   |

| & Supprimer les options « Connecter un lecteur réseau » et « Déconnecter un lecteur réseau » — 🛛 🛛 🗙 |                                                                                                    |  |  |  |
|----------------------------------------------------------------------------------------------------|----------------------------------------------------------------------------------------------------|--|--|--|
| Supprimer les options « Connecter un lecteur réseau » et « Déconnecter un lecteur réseau »           |                                                                                                    |  |  |  |
| Paramètre priccédent Paramètre sui                                                                   | vant                                                                                                    |  |  |  |
| O Non configuré Commentaire :                                                                        | ^                                                                                                    |  |  |  |
| <ul> <li>Activé</li> </ul>                                                                           |                                                                                                    |  |  |  |
| ○ Désactivé                                                                                          | ~                                                                                                    |  |  |  |
| Pris en charge sur :                                                                                 | Au minimum Windows 2000                                                                                                    |  |  |  |
|                                                                                                    | V                                                                                                    |  |  |  |
| Options :                                                                                            | Aide :                                                                                                    |  |  |  |
|                                                                                                    | Empêche les utilisateurs de connecter ou déconnecter des<br>lecteurs réseau dans l'Explorateur de fichiers ou les<br>emplacements réseau.<br>Si vous activez ce paramètre, le système supprimera les<br>commandes Connecter un lecteur réseau et Déconnecter un<br>lecteur réseau de la barre d'outils et des menus Outils de<br>l'Explorateur de fichiers et des menus Outils de<br>l'Explorateur de fichiers et des menus Qui apparaissent lorsque vous cliquez avec le bouton<br>droit sur les icônes de l'Explorateur de fichiers ou des<br>emplacements réseau.<br>Ce paramètre n'empêche pas les utilisateurs de se connecter à un<br>autre ordinateur en tapant le nom d'un dossier partagé dans la<br>boîte de dialogue Exécuter.<br>Remarque :<br>Ce paramètre n'était pas correctement documenté dans l'onglet<br>Explication de la stratégie de groupe de Windows 2000. En effet |  |  |  |
|                                                                                                    | OK Annuler Appliquer                                                                                                    |  |  |  |

# Stratégies de mot de passe :

Pour définir une stratégie de mot de passe global il suffit de créer une gpo pour le domaine math.sb :

| Gestion de stratégie de groupe                                                                                                    |                                           |                                                                   |                                                                                                    |                               |                    | _                  |                       |
|----------------------------------------------------------------------------------------------------|-------------------------------------------|-------------------------------------------------------------------|----------------------------------------------------------------------------------------------------|-------------------------------|--------------------|--------------------|-----------------------|
|                                                                                                    |                                           |                                                                   |                                                                                                    |                               |                    |                    | - 6' )                |
| Gestion de stratégie de groupe<br>Gestion de stratégie de groupe<br>→ A Forêt : math.sb<br>→ B Domaines<br>Default Domain Policy<br>→ Comptabilité<br>→ Comptabilité<br>→ D Domain Controllers<br>D Default Domain Controllers Policy<br>→ Comptabilité<br>→ D Default Domain Controllers Policy<br>→ Comptabilité<br>→ Comptabilité | math.<br>Étai                             | <b>Sb</b><br>Objets de stratégie de gro<br>Ordre des liens<br>1   | upe lés Hértage de stratégie de groupe<br>Objet de stratégie de groupe<br>gi Defeult Domain Policy | Délégation<br>Appliqué<br>Non | Lien activé<br>Oui | État GPO<br>Activé | Fitre WMI<br>Aucun(e) |
| <ul> <li>&gt; Filtes WMI</li> <li>&gt; Tittes WMI</li> <li>&gt; Total State</li> <li>&gt; Stes</li> <li>Wodelisation de stratégie de groupe</li> <li>Résultats de stratégie de groupe</li> </ul>                                                                                                    | Nouve<br>Nom :<br>Passu<br>Objet<br>(aucu | H objet GPO<br>vord Default Policy <br>Starter GPO source :<br>n) | CK Annuler                                                                                         |                               |                    |                    |                       |

Ensuite il faut aller dans paramètre Windows => paramètre de sécurité => Stratégie de mot de passe => longueur minimale du mot de passe :

Éditeur de gestion des stratégies de groupe

| Fichier Action Affichage ?                                                                                                    |   |                                                                                                    |                                                                                                |
|----------------------------------------------------------------------------------------------------|---|----------------------------------------------------------------------------------------------------|------------------------------------------------------------------------------------------------|
| 🔶 🧼 🔁 📷 🗙 🖾 🗟 🛛 🖬                                                                                                    |   |                                                                                                    |                                                                                                |
| <ul> <li>Paramètres du logiciel</li> <li>Paramètres Windows</li> <li>Stratégie de résolution de noms</li> <li>Scripts (démarrage/arrêt)</li> <li>Paramètres de sécurité</li> <li>Stratégie de mot de passe</li> <li>Stratégie de verrouillage du compte</li> <li>Stratégie de verrouillage du compte</li> <li>Stratégie locales</li> <li>Journal des événements</li> <li>Journal des événements</li> <li>Journal des événements</li> <li>Sor Groupes restreints</li> </ul> | ^ | Stratégie<br>Assouplir les limites de longueur minimale du mot de passe<br>Audit de la longueur minimale du mot de passe<br>Conserver l'historique des mots de passe<br>Durée de vie maximale du mot de passe<br>Enregistrer les mots de passe en utilisant un chiffrement rév<br>Le mot de passe doit respecter des exigences de complexité<br>Congueur minimale du mot de passe | Paramètres<br>Non défini<br>Non défini<br>Non défini<br>Non défini<br>Non défini<br>Non défini |
| OK Annuler Appliquer                                                                                                    |   |                                                                                                    |                                                                                                |

Il suffit de répéter l'opération pour une UO et mettre 6 caractères, la stratégie qui sera prise en compte c'est la stratégie la plus restrictive.

Donc, si la stratégie au niveau du domaine exige des mots de passe d'au moins 8 caractères, et que la stratégie au niveau de l'UO "Etude" exige des mots de passe d'au moins 6 caractères, alors la stratégie la plus restrictive sera appliquée.

#### Création GPO script ouverture :

Nous allons créer un script en .bat qui aura uniquement cette ligne : « <mark>net use N: </code></mark>

Х

Une fois le GPO créer dans le domaine math.sb nous allons dans Stratégies => Paramètres Windows => Scripts (Démarrage) :

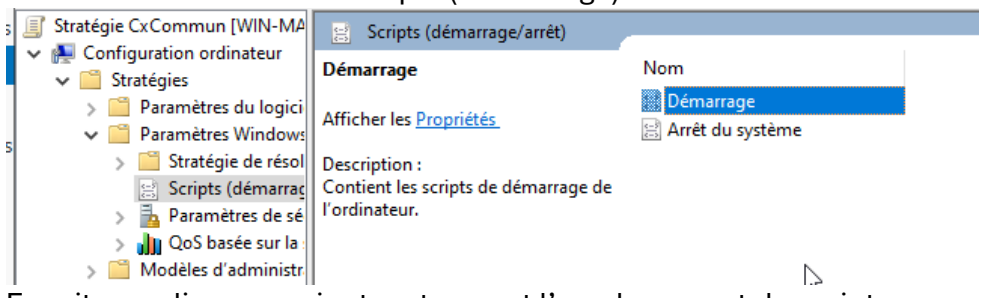

Ensuite on clique sur ajouter et on met l'emplacement du script :

| Propriét                    | és de : Démarrage                                                            |                   |                  | ?                   | ×   |
|-----------------------------|------------------------------------------------------------------------------|-------------------|------------------|---------------------|-----|
| Scripts                     | Scripts PowerShell                                                           |                   |                  |                     |     |
|                             | Scripts « Démarrage » pou                                                    | r « CxCommun »    | ₽                |                     | _   |
| Nom                         | Para                                                                         | amètres           |                  |                     | _   |
| C:\U                        | sers\Administrateur.MAT                                                      |                   |                  | Monter              |     |
|                             |                                                                              |                   |                  | Descendre           |     |
|                             |                                                                              |                   | [                | Ajouter<br>Modifier |     |
|                             |                                                                              |                   |                  | Supprimer           |     |
| Pour v<br>sur le b<br>Affic | pir les fichiers de scripts stockés<br>outon ci-dessous.<br>her les fichiers | dans cet objet de | stratégie de gro | upe, cliquez        |     |
|                             |                                                                              | OK                | Annuler          | Appliq              | uer |

Voilà maintenant toute nos sessions aux démarrages se connecterons au lecteur réseau N :

## Création GPO Pour déployé application :

Une fois la GPO créer dans L'UO personnel nous allons dans Stratégies => Paramètres du logiciel => Installation logiciel une fois ici on fait clique droit nouveau => Package et on met le chemin UNC pour accéder à l'application que l'on veut installer au lancement d'une session dans l'UO personnel :

| Stratégie GPO personnel [WIN-I               | Nom                    | v       | ersion  | État du d | léploie     | Source               |
|----------------------------------------------|------------------------|---------|---------|-----------|-------------|----------------------|
| <ul> <li>Configuration ordinateur</li> </ul> |                        |         | A       |           |             |                      |
| ✓ Stratégies                                 |                        |         | Auc     | un eleme  | nt a affici | ner dans cet aperçu. |
| 🗸 📔 Paramètres du logici                     |                        |         |         |           |             |                      |
| 🛐 Installation de loc                        |                        |         |         |           |             |                      |
| > 📔 Paramètres Windows                       |                        | Nouvea  | u       |           | >           | Pa kage              |
| > 📔 Modèles d'administr                      |                        |         |         |           |             | N                    |
| > Préférences                                |                        | Coller  |         |           |             |                      |
| 🗸 🔍 Configuration utilicateur                |                        | Actuali | - or    |           |             |                      |
| 🛒 Stratégie GPO personnel [WIN-I 🛛 N         | om ^                   | Version | État du | u déploie | Source      |                      |
| ✓ № Configuration ordinateur                 | PuTTY release 0.81 (64 | 0.81    | Attribu | ıé        | \\WIN-1     | KQC8VU5MPD\commun    |
| V Stratégies                                 | 2                      |         |         |           |             |                      |
| Paramétres du logici                         |                        |         |         |           |             |                      |
| Installation de loc                          |                        |         |         |           |             |                      |

Dans déploiement du logiciel il faut choisir avancé pour pouvoir changer des paramètres si nécessaire, dans notre cas ce n'est pas nécessaire et nous allons mettre Attribué.

| Déploiement du logiciel X                                                                                                    |      |
|----------------------------------------------------------------------------------------------------|------|
| Sélectionnez le type de déploiement :                                                                                            |      |
| O Publié                                                                                                    |      |
| ◯ Attribué                                                                                                    |      |
| Avancé                                                                                                    |      |
| Sélectionnez cette option pour configurer les options publiées ou<br>assignées, et pour appliquer les modifications à un paquet. |      |
| OK Annuler                                                                                                    |      |
| Type de déploiement                                                                                                    |      |
| O Publié                                                                                                    |      |
|                                                                                                    |      |
| Options de déploiement                                                                                                    |      |
| Installer automatiquement cette application en activant l'extension<br>de fichier                                                | n    |
| Désinstaller cette application lorsqu'elle se trouve en dehors de<br>l'étendue de la gestion                                     |      |
| Ne pas afficher ce package dans l'application Ajout/Suppression<br>de programmes du Panneau de configuration                     | 1    |
| Installer cette application lors de l'ouverture de session                                                                       |      |
| Options de l'interface utilisateur de l'installation                                                                             |      |
| O De base                                                                                                    |      |
| <ul> <li>Toutes</li> </ul>                                                                                                    |      |
| Options avancées                                                                                                    |      |
| OK Ann                                                                                                    | uler |

Et voilà tous les utilisateurs dans l'UO "personnel" auront PuTTY d'installer sur leur session

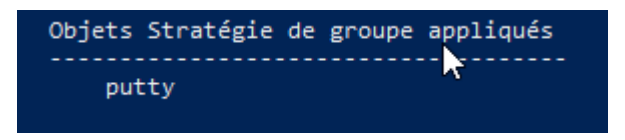

### GPO accès strict minimum au bureau Windows :

Pour faire ceci on empêche l'exécution, la recherche d'application, l'accès à l'invite de commande, les services, les registres et l'accès au panneau de configuration :

| Désactiver l'accès à l'invite de commandes     Paramètre précédent     Paramètre suivant     Non configuré     Commentaire:     Activé     Désactivé     Pris en charge sur:     Au minimum Windows 2000     Coptions :     Aide :      Désactiver également le traitement des scripts     d'invite de commandes (.md et .bat) sur l'ordinateur.     Si vous activez ce paramètre de stratégie et partecture statégie et statégie et .bat sur l'ordinateur.     Si vous activez ce paramètre de stratégie et gue l'utilisateur essai |
|----------------------------------------------------------------------------------------------------|
| Non configuré     Commentaire :         Activé         Désactivé         Pris en charge sur :         Au minimum Windows 2000         Pris en charge sur :         Au minimum Windows 2000         Options :         Aide :         Désactiver également le traitement des scripts         d'invite de commande ?         Non                                                                                                    |
| Activé     Désactivé     Pris en charge sur :     Au minimum Windows 2000     Aide :     Désactiver également le traitement des scripts     d'invite de commande ;     Ce paramètre de stratégie empêche les utilisateurs d'exécuter     Privite de commande ;     Ce paramètre de stratégie empêche les utilisateurs d'exécuter     Sirvite de commande ;     Sirvite de commande ;     Si vous activez ce paramètre de stratégie et que l'utilisateur essai                                                                        |
| Désactivé     Pris en charge sur :     Au minimum Windows 2000  Options :     Aide :  Désactiver également le traitement des scripts     d'invite de commande ;     Non                                                                                                    |
| Pris en charge sur : Au minimum Windows 2000 Dptions : Aide : Désactiver également le traitement des scripts d'invite de commande ; Ce paramètre de stratégie empêche les utilisateurs d'exécuter l'invite de commande ; Ce paramètre de stratégie indique également s'il est person si d'exécuter ou no les fichiers de commandes (de t.bat) sur l'ordinateur. Si vous activez ce paramètre de stratégie et que l'utilisateur essai                                                                                                 |
| Options :     Aide :       Désactiver également le traitement des scripts<br>d'invite de commande ?     Ce paramètre de stratégie empêche les utilisateurs d'exécuter<br>l'invite de commande ?       Non     ✓       Si vous activez ce paramètre de stratégie indique également s'il est permis d'exécuter ou non les<br>fichiers de commande (.cmd et .bat) sur l'ordinateur.       Si vous activez ce paramètre de stratégie et que l'utilisateur essai                                                                          |
| Désactiver également le traitement des scripts<br>d'invite de commande ?<br>Non v<br>Si vous activez ce paramètre de stratégie empêche les utilisateurs d'exécuter<br>l'invite de commandes interactive, Cmd.exe. Ce paramètre de<br>stratégie indique également s'il est permis d'exécuter ou non les<br>fichiers de commandes (.cmd et Lad) sur l'ordinateur.                                                                                                    |
| d'ouvrir une fenêtre de commande, le système affiche un<br>message signalant qu'un paramètre bloque l'action.<br>Si vous désactivez ou ne configurez pas ce paramètre de<br>stratégie, les utilisateurs peuvent exécuter normalement<br>Cmd.exe et des fichiers de commandes.<br>Remarque : n'empêchez pas l'exécution des fichiers de<br>commandes sur l'ordinateur si celui-ci utilisa des scripts de<br>fichiers de commandes pour l'arrêt, ou pour les utilisateurs ayant recours aux<br>services Bureau à distance.             |

OK Annuler Appliquer Ici on désactive l'invite de commande

| Empêche l'accè                                                       | s aux outils de modific               | ations du Registr                         | e                                                                                                    |                                                                                                    |                                                                                                    |                                                                                                    |                                           | ×          |
|----------------------------------------------------------------------|---------------------------------------|-------------------------------------------|----------------------------------------------------------------------------------------------------|----------------------------------------------------------------------------------------------------|----------------------------------------------------------------------------------------------------|----------------------------------------------------------------------------------------------------|-------------------------------------------|------------|
| 📷 Empêche l'accè                                                     | s aux outils de modific               | ations du Registre                        | e                                                                                                    | Paramètre                                                                                                    | précédent                                                                                                    | Paramètre si                                                                                                    | uivant                                    |            |
| <ul> <li>Non configuré</li> <li>Activé</li> <li>Désactivé</li> </ul> | Commentaire :<br>Pris en charge sur : | Au minimum V                              | Windows 20                                                                                                    | 100                                                                                                    |                                                                                                    |                                                                                                    |                                           | < >        |
| Options :<br>Désactiver l'exécutio                                   | on silencieuse de regec               | A<br>lit.exe ?                            | iide :<br>Désactive l'é                                                                                             | iditeur de Re                                                                                                    | egistre Window                                                                                                    | ws Regedit.exe.                                                                                                    |                                           |            |
|                                                                      |                                       | S<br>S<br>S<br>C<br>C<br>C<br>C<br>C<br>C | a obsator<br>de démarrer<br>si vous désa<br>stratégie, les<br>normalemen<br>20ur empêc<br>d'administra<br>niquement | Regedit.exe<br>nètre de stra<br>ctivez ou ne<br>utilisateurs<br>nt.<br>her les utilis<br>ation, utilisez<br>les applicat | , un message<br>tégie bloque l<br>configurez p<br>peuvent exéc<br>ateurs d'utilis<br>z le paramètre<br>ions Window: | se et que i dui<br>'action.<br>as ce paramètri<br>uter Regedit.ex<br>er d'autres outi<br>de stratégie « l<br>s spécifiées ». | expliquer<br>e de<br>le<br>Is<br>Exécuter | ~          |
|                                                                      |                                       |                                           |                                                                                                    |                                                                                                    | ОК                                                                                                    | Annuler                                                                                                    | Аррі                                      | iner Ici ( |
|                                                                      |                                       |                                           |                                                                                                    |                                                                                                    |                                                                                                    |                                                                                                    |                                           |            |

lci on empêche l'accès au registre

paramètres et aux panneaux de configuration

| Supprimer le menu Exécuter du menu Démarrer Paramètre précédent Paramètre suivant ONOn configure Commentaire: Commentaire: Commentaire: Pris en charge sur: Windows Server 2012 R2, Windows 8.1, Windows KT 8.1, Windows Server 2008,  Windows Server 2003, Windows 7, Windows Vista, Windows XP et Windows C Desactive Pris en charge sur: Vous permet de supprimer la commande Exécuter du menu Démarre, d'Internet Explorer et du Gestionnaire des tâches. Si vous activez ce paramètre, les modifications suivantes se privieu et les destionnaire des tâches. Si vous activez ce paramètre, les modifications suivantes se privieu et les destionnaire des tâches. Si vous activez ce paramètre, les modifications suivantes se privieu et les destionnaire des tâches. Si vous activez ce paramètre, les modifications suivantes se privieu et les destionnaire des tâches. Si vous activez ce paramètre, les modifications suivantes se privieu et les destionnaire des tâches. Si vous activez ce paramètre, les modifications suivantes se privieu et les destionnaire des tâches. Si vous activez ce paramètre, les modifications suivantes se privieu et les destionnaire des tâches. Si vous activez ce paramètre, les modifications suivantes se privieu et les destionnaire des tâches. Si vous activez ce paramètre, les modifications suivantes se privieu et les destionnaire des tâches. Si vous activez ce paramètre, les modifications suivantes se privieu et les destionnaire des tâches. Si vous activez ce paramètre, les modifications suivantes se privieu et les destionnaire des tâches. Si vous activez ce paramètre, les modifications suivantes se privieu et les destionnaire des tâches. Si vous activez ce paramètre, les modifications suivantes se privieu et les destionnaire des tâches. Si vous activez ce paramètre, les modifications suivantes destionnaire des tâches. Si vous activez ce paramètre, les modifications suivantes destionnaire des tâches. Si vous activez ce paramètre, les modifications suivantes destionnaire des tâches. Si barre d'adresses Internet Explorer | Supprimer le menu Exéc  | uter du menu Démarrer                             |                                                                                                    | - 0                                                                                                    | ×                             |  |
|----------------------------------------------------------------------------------------------------|-------------------------|---------------------------------------------------|----------------------------------------------------------------------------------------------------|----------------------------------------------------------------------------------------------------|-------------------------------|--|
| Non configure       Commentaire :         Prise n charge sur:       Windows Server 2012 R2, Windows 8.1, Windows Server 2008, Windows Server 2003, Windows 7, Windows Vista, Windows Server 2008, Windows Server 2003, Windows 7, Windows Vista, Windows XP et Windows         Options:       Aide :         Unit of the server of the supprimer la commande Exécuter du menu<br>Démarrer, d'Internet Explorer et du Gestionnaire des tâches.       Image: Commande Exécuter du menu<br>Démarrer, d'Internet Explorer et du Gestionnaire des tâches.         Si vous activez ce paramètre, les modifications suivantes se<br>produisent :       (1) La commande Exécuter est supprimée du menu Démarrer.         (2) La commande Nouvelle tâche (Exécuter) est supprimée du<br>Gestionnaire des tâches.       (3) L'utilisateur ne peut pas entrer les types d'accès suivants dans<br>la bare d'adresses Internet Explorer :         Un chemin d'accès UNC :\\serveur>\serveur>\serveur>\serveur>\serveure       Accès aux dessiers locaux : C., par exemple         Accès aux dessiers locaux : temp>, par exemple       Accès aux dessiers locaux : temp>, par exemple                                                                                                    | Supprimer le menu Exécu | uter du menu Démarrer                             | Paramètre précédent                                                                                                    | Paramètre suivant                                                                                                    | :                             |  |
| Activé       Vindows Server 2012 R2, Windows 8.1, Windows Server 2008, Windows Server 2003, Windows Vista, Windows XP et Windows XP         Options:       Aide :         Using a server 2017 R2, Windows RT 8.1, Windows XP et Windows XP et                                                                                                    | O Non configuré Comm    | entaire :                                         |                                                                                                    |                                                                                                    | ^                             |  |
| O Desactive       Pris en charge sur :       Windows Server 2012 R2, Windows 8.1, Windows RT 8.1, Windows Server 2008, Windows XP et Windows 3.0                                                                                                    | Activé                  |                                                   |                                                                                                    |                                                                                                    |                               |  |
| Options:       Aide :         Vous permet de supprimer la commande Exécuter du menu<br>Démarrer, d'Internet Explorer et du Gestionnaire des tâches.         Si vous activez ce paramètre, les modifications suivantes se<br>produisent :         (1) La commande Exécuter est supprimée du menu Démarrer.         (2) La commande Nouvelle tâche (Exécuter) est supprimée du<br>Gestionnaire des tâches.         (3) L'utilisateur ne peut pas entrer les types d'accès suivants dans<br>la barre d'adresses Internet Explorer :         Un chemin d'accès UNC : \\ <serveur> \<partage>         Accès aux dossiers locaux : \temp&gt;, par exemple         De même, les utilisateurs qui disposent de claviers étendus ne</partage></serveur>                                                                                                    | O Desactive<br>Pris en  | o charge sur : Windows Sen<br>Windows Sen<br>2000 | er 2012 R2, Windows 8.1, Windows R1<br>er 2003, Windows 7, Windows Vista, V                                                                                                    | F8.1, Windows Server<br>Windows XP et Windo                                                                                                    | 2008, ^                       |  |
| Ctrl       Vous permet de supprimer la commande Exécuter du menu<br>Démarrer, d'Internet Explorer et du Gestionnaire des tâches.       ^         Ait       Si vous activez ce paramètre, les modifications suivantes se<br>produisent :       (1) La commande Exécuter est supprimée du menu Démarrer.         (2) La commande Nouvelle tâche (Exécuter) est supprimée du<br>Gestionnaire des tâches.       (3) L'utilisateur ne peut pas entrer les types d'accès suivants dans<br>la barre d'adresses Internet Explorer :         Un chemin d'accès UNC : \\ <serveur>&lt;<p>par exemple       Accès aux dossiers locaux : \temp&gt;, par exemple         De même, les utilisateurs qui disposent de claviers étendus ne       *</p></serveur>                                                                                                    | Options :               |                                                   | Aide :                                                                                                    |                                                                                                    |                               |  |
|                                                                                                    |                         |                                                   | Vous permet de supprimer la comma<br>Démarrer, d'Internet Explorer et du G<br>Si vous activez ce paramètre, les mod<br>produisent :<br>(1) La commande Exécuter est suppri<br>(2) La commande Nouvelle tâche (Ex<br>Gestionnaire des tâches.<br>(3) L'utilisateur ne peut pas entrer les<br>la barre d'adresses Internet Explorer :<br>Un chemin d'accès UNC : \\cserv<br>Accès aux lecteurs locaux : \temp<br>De même, les utilisateurs qui dispose | nde Exécuter du mer<br>estionnaire des tâche<br>lifications suivantes s<br>mée du menu Démai<br>écuter) est supprimée<br>types d'accès suivant<br>eur>\ <partage><br/>rexemple<br/>i&gt;, par exemple<br/>nt de claviers étendu</partage> | u 5.<br>e rer.<br>e du s dans |  |

exécuter pour mettre des chemins UNC par exemple.

| Supprimer les Con                                                                                                    | inextents researed an inerte                                                          | u Demarrer                             | Paramètre p                                                                                                    | récédent Paramètre                                                                                                    | e suivant                                                                                                    |                                                                                                    |
|----------------------------------------------------------------------------------------------------|---------------------------------------------------------------------------------------|----------------------------------------|----------------------------------------------------------------------------------------------------|----------------------------------------------------------------------------------------------------|----------------------------------------------------------------------------------------------------|----------------------------------------------------------------------------------------------------|
| ○ Non configuré                                                                                                    | Commentaire :                                                                         |                                        | _                                                                                                    |                                                                                                    | *                                                                                                    |                                                                                                    |
| <ul> <li>Activé</li> </ul>                                                                                                    |                                                                                       |                                        |                                                                                                    |                                                                                                    |                                                                                                    |                                                                                                    |
| <ul> <li>Désactivé</li> </ul>                                                                                                    |                                                                                       |                                        |                                                                                                    |                                                                                                    | ~                                                                                                    |                                                                                                    |
|                                                                                                    | Pris en charge sur : W<br>W                                                           | /indows Serve<br>/indows 2000          | r 2008, Windows Server 2                                                                                                    | 003, Windows Vista, Win                                                                                                    | dows XP et 🔨                                                                                                    |                                                                                                    |
| Options :                                                                                                    |                                                                                       | Ş <sup>Ai</sup>                        | de :                                                                                                    |                                                                                                    |                                                                                                    |                                                                                                    |
|                                                                                                    |                                                                                       | C                                      | e paramètre de stratégie<br>éseau du menu Démarre                                                                                                    | vous permet de supprim                                                                                                    | ner Connexions 🔺                                                                                                    |                                                                                                    |
|                                                                                                    |                                                                                       | Si                                     | i vous activez ce paramè<br>euvent pas exécuter Cor                                                                                                    | tre de stratégie, les utilisa<br>nexions réseau.                                                                                                    | teurs ne                                                                                                    |                                                                                                    |
|                                                                                                    |                                                                                       | Le<br>d<br>su<br>d                     | e fait d'activer ce parami<br>u dossier Connexions ré<br>upprime également Con<br>ans le menu Démarrer.                                                                                                    | ètre de stratégie empêche<br>seau. Ce paramètre de str<br>nexions réseau de l'éléme                                                                                                    | e l'ouverture<br>ratégie<br>ent Paramètres                                                                                                    |                                                                                                    |
|                                                                                                    |                                                                                       | C                                      | onnexions réseau contir<br>onfiguration et dans l'Ex<br>tilisateurs essaient de le l<br>xpliquer qu'un paramètr                                                                                                    | ue d'apparaître dans le P<br>plorateur de fichiers, mai<br>ancer, un message appa<br>e empêche l'opération.                                                                                                    | 'anneau de<br>is si les<br>raît pour                                                                                                    |                                                                                                    |
|                                                                                                    |                                                                                       | Si<br>Ci<br>D                          | i vous désactivez ce para<br>onfigurez pas, Connexio<br>émarrer.                                                                                                    | mètre de stratégie ou si v<br>ns réseau est disponible o                                                                                                    | vous ne le<br>dans le menu                                                                                                    |                                                                                                    |
|                                                                                                    |                                                                                       | 111                                    |                                                                                                    |                                                                                                    |                                                                                                    |                                                                                                    |
|                                                                                                    |                                                                                       | c                                      | onsultez également les p                                                                                                    | aramètres de stratégie «                                                                                                    | Désactiver les 🗸                                                                                                    |                                                                                                    |
|                                                                                                    |                                                                                       | c                                      | onsultez également les p                                                                                                    | OK Annular                                                                                                    | Désactiver les                                                                                                    |                                                                                                    |
| Supprimer le lie<br>Supprimer le lie                                                                                                    | n Rechercher du menu<br>n Rechercher du menu                                          | u Démarrer<br>u Démarrer               | onsultez également les p                                                                                                    | OK Annuler                                                                                                    | Désactiver les                                                                                                    | ×                                                                                                    |
| Supprimer le lie Supprimer le lie ONon configuré                                                                                            | n Rechercher du menu<br>n Rechercher du menu<br>Commentaire :                         | u Démarrer<br>u Démarrer               | onsultez également les p<br>Para                                                                                                    | OK Annuler                                                                                                    | Désactiver les v<br>Appliquer                                                                                                    | ×                                                                                                    |
| Supprimer le lie Supprimer le lie Non configuré Activé                                                                                      | n Rechercher du menu<br>n Rechercher du menu<br>Commentaire :                         | u Démarrer<br>u Démarrer               | onsultez également les p<br>Para                                                                                                    | orramètres de stratégie «<br>OK Annuler<br>mètre précédent                                                                                                    | Désactiver les v<br>Appliquer                                                                                                    | ×                                                                                                    |
| <ul> <li>Supprimer le lie</li> <li>Supprimer le lie</li> <li>Non configuré</li> <li>Activé</li> <li>Désactivé</li> </ul>                    | n Rechercher du menu<br>n Rechercher du menu<br>Commentaire :<br>Pris en charge sur : | u Démarrer<br>u Démarrer<br>U Démarrer | onsultez également les p<br>Para<br>Server 2003 et Windou                                                                                                    | oramètres de stratégie «<br>OK Annuler<br>mètre précédent<br>vs XP uniquement                                                                                                    | Desactiver les v<br>Appliquer<br>Paramètre suivant                                                                                                    | ×                                                                                                    |
| <ul> <li>Supprimer le lie</li> <li>Supprimer le lie</li> <li>Non configuré</li> <li>Activé</li> <li>Désactivé</li> <li>Options :</li> </ul> | n Rechercher du menu<br>n Rechercher du menu<br>Commentaire :<br>Pris en charge sur : | u Démarrer<br>u Démarrer<br>U Démarrer | onsultez également les p<br>Para<br>Server 2003 et Window<br>Aide :                                                                                                    | oramètres de stratégie «<br>OK Annuler<br>mètre précédent<br>ws XP uniquement                                                                                                    | Desactiver les v<br>Appliquer<br>Paramètre suivant                                                                                                    | ×                                                                                                    |
| <ul> <li>Supprimer le lie</li> <li>Supprimer le lie</li> <li>Non configuré</li> <li>Activé</li> <li>Désactivé</li> <li>Options :</li> </ul> | n Rechercher du menu<br>n Rechercher du menu<br>Commentaire :<br>Pris en charge sur : | u Démarrer<br>u Démarrer<br>Windows    | onsultez également les p<br>Para<br>Server 2003 et Windou<br>Aide :<br>Ce paramètre de r<br>Rechercher du m<br>recherche de l'Exp<br>pas la suppression<br>Démarrer du nour                                                                                                    | oramètres de stratégie «<br>OK Annuler<br>mètre précédent<br>ws XP uniquement<br>stratégie vous permet de<br>enu Démarrer, et désac<br>lorateur de fichiers. N<br>de la zone de recherc<br>reau style.                                                                                                    | Desactiver les v<br>Appliquer<br>Paramètre suivant<br>de supprimer le lien<br>tive certains éléme<br>lotez que cela n'ent<br>he du nouveau me                                                                                                    | ×                                                                                                    |
| <ul> <li>Supprimer le lie</li> <li>Supprimer le lie</li> <li>Non configuré</li> <li>Activé</li> <li>Désactivé</li> </ul>                    | n Rechercher du menu<br>n Rechercher du menu<br>Commentaire :<br>Pris en charge sur : | u Démarrer<br>u Démarrer<br>Windows    | Server 2003 et Window<br>Aide :<br>Ce paramètre de r<br>Rechercher du m<br>recherche de l'Ex<br>pas la suppression<br>Démarrer du nour<br>Si vous activez ce<br>est supprimé du r<br>s'affiche lorsque<br>Démarrer. En out<br>utilisateurs appui<br>Windows)+ F.                                                                                                    | Aramètres de stratégie «<br>OK Annuler<br>mètre précédent<br>ws XP uniquement<br>stratégie vous permet d<br>stratégie vous permet d<br>stratégie vous permet d<br>stratégie vous permet d<br>a de la zone de recherc<br>reau style.<br>paramètre de stratégie<br>nenu Démarrer et dun<br>ous Ciquez avec le bo<br>e, le système ne répon<br>ent sur la touche Appli                                 | Desactiver les v<br>Appliquer<br>Paramètre suivant<br>de supprimer le lien<br>tive certains éléme<br>lotez que cela n'en<br>lotez que cela n'en<br>e du nouveau me<br>s, l'élément Recherer<br>uuton droit sur le m<br>d pas lorsque les<br>cation (la touche                                    | Annts de<br>traine<br>inu<br>cher<br>ii<br>enu                                                                                                    |
| <ul> <li>Supprimer le lie</li> <li>Supprimer le lie</li> <li>Non configuré</li> <li>Activé</li> <li>Désactivé</li> </ul>                    | n Rechercher du menu<br>n Rechercher du menu<br>Commentaire :<br>Pris en charge sur : | u Démarrer<br>u Démarrer<br>Windows    | Server 2003 et Windon Aide : Ce paramètre de : Ce paramètre de : Ce paramètre de : Si vous activez ce est suppriné du nou Si vous activez ce est suppriné du nou Si vous activez ce st suppriné du nou Si vous activez ce st suppriné du nous activez ce st suppriné du nou Si vous activez ce st suppriné du no | Annuler<br>OK Annuler<br>mètre précédent<br>mètre précédent<br>sys XP uniquement<br>stratégie vous permet of<br>enu Démarrer, et désac<br>slorateur de fichiers. N<br>de la zone de recherc<br>reau style.<br>paramètre de stratégie<br>nenu Démarrer et du n<br>ous cliquez avec le bo<br>e, le système ne répon<br>ent sur la touche Appli<br>d'activer ce paramètre<br>steur d'utiliser la touch | Desactiver les v<br>Appliquer<br>Paramètre suivant<br>le supprimer le lien<br>tive certains éléme<br>lotez que cela n'ent<br>he du nouveau me<br>e, l'élément Recheror<br>nenu contextuel que<br>uton droit sur le un<br>d pas lorsque les<br>cation (la touche<br>e de stratégie empé<br>le F3. | A not s de traine nu cher si enu cher si e |

dans le menu démarrer

#### Pour empecher l'execution nous allons allez ici et créer une strategie de restriction logicielle :

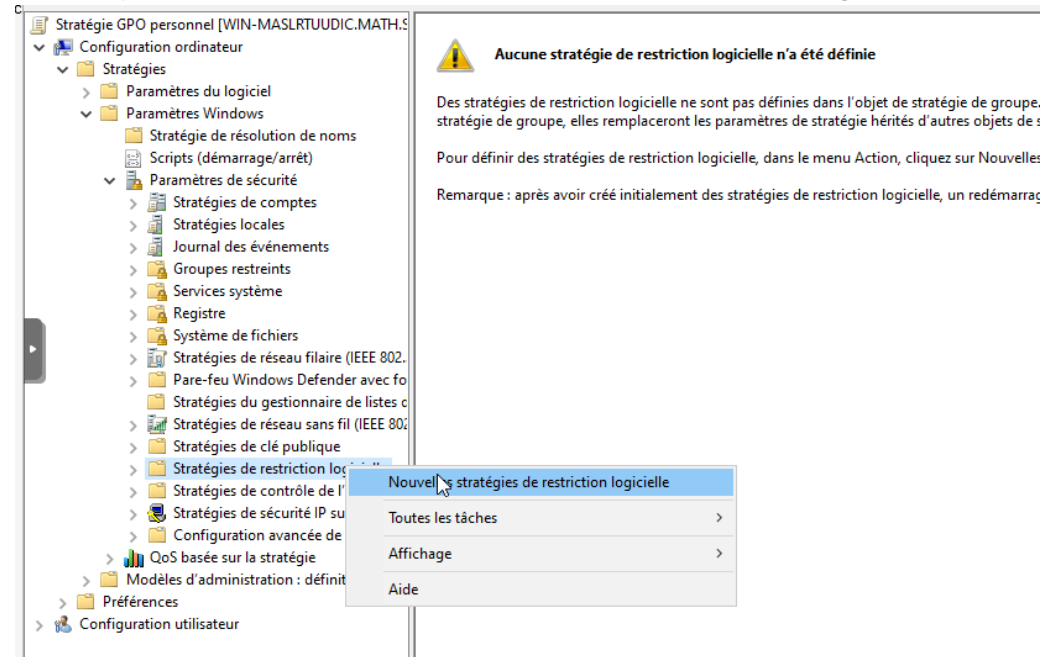

Nous allons donner les droits d'exécution pour n'importe quel utilisateur pour l'instant :

| Propriétés de : Utilisateur standard                                                                                                    | ?                  | ×     |
|----------------------------------------------------------------------------------------------------|--------------------|-------|
| Général                                                                                                    |                    |       |
| Utilisateur standard                                                                                                    |                    |       |
| Description :                                                                                                    |                    |       |
| Permet d'exécuter des programmes en tant qu'utilisateur n'<br>les drotts d'administrateur, mais pouvant accéder aux resso<br>accessibles aux utilisateurs normaux. | ayant pas<br>urces | < >   |
| Statut : Niveau de sécurité par défaut                                                                                                    |                    |       |
| Pour que ce niveau soit le niveau de sécurité par<br>défaut de tous les logiciels, cliquez sur Par défaut.                                                         | Par défaut         |       |
| OK Annuler                                                                                                    | Appl               | iauer |
|                                                                                                    |                    |       |

Nous allons ensuite dans contrôle obligatoire :

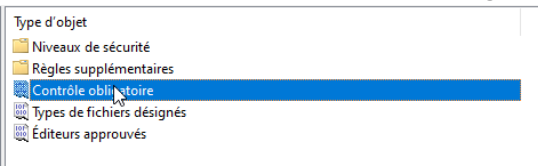

Ensuite on applique ces paramètres pour empêcher l'exécution de n'importe quel logiciel par un utilisateur et non pas par un administrateur :

| Propriétés de : Contrôle obligatoire                                                                                                    | ?                                 | $\times$ |
|----------------------------------------------------------------------------------------------------|-----------------------------------|----------|
| Général                                                                                                    |                                   |          |
| Appliquer les stratégies de restriction logicielle aux fichiers suivants :                                                                                                    |                                   |          |
| ○ Tous les fichiers de logiciels à l'exception des bibliothèques (ex.                                                                                                    | : fichiers l                      | DLL)     |
| Tous les fichiers de logiciels                                                                                                    |                                   |          |
| Remarque : si le niveau par défaut est Non autorisé, l'application des stra<br>restriction logicielle aux bibliothèques nécessite que vous définissiez des<br>toutes les bibliothèques utilisées par un programme afin d'utiliser le progra | itégies de<br>règles poi<br>imme. | e<br>Ul  |
| Appliquer les stratégies de restriction logicielle aux utilisateurs suivants :                                                                                                    |                                   |          |
| ○ Tous les utilisateurs                                                                                                    |                                   |          |
| Tous les utilisateurs exceptés les administrateurs locaux                                                                                                    |                                   |          |
| Lors de l'application de stratégies de restriction logicielle :                                                                                                    |                                   |          |
| O Appliquer les règles de certificat                                                                                                    |                                   |          |
| Ignorer les règles de certificat                                                                                                    |                                   |          |
| Remarque : les règles de certificat ont une incidence négative sur le<br>performances de l'ordinateur.                                                                                                    | es                                |          |
|                                                                                                    |                                   |          |
| OK Annuler                                                                                                    | Appli                             | iquer    |

Mettre l'option tous les fichiers de logiciels peuvent provoquer des ralentissements, mais notre GPO est prête !

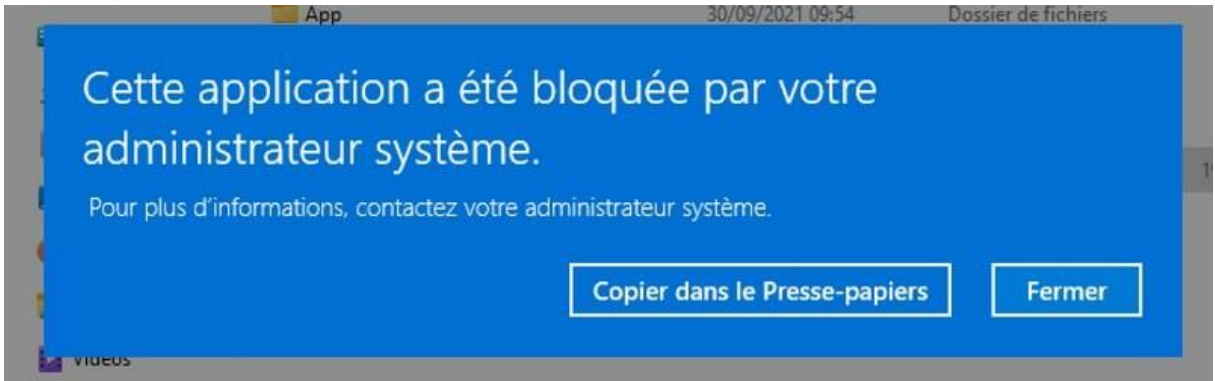